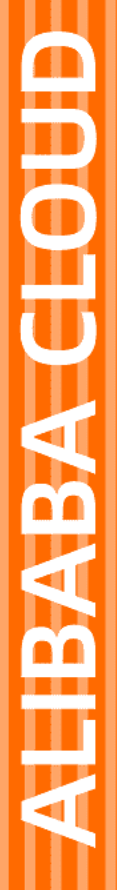

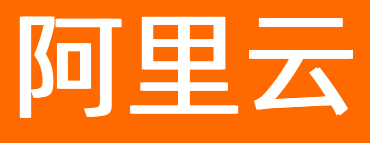

# DataV数据可视化 数据源管理

文档版本: 20220425

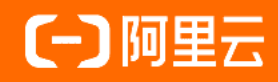

### 法律声明

阿里云提醒您在阅读或使用本文档之前仔细阅读、充分理解本法律声明各条款的内容。 如果您阅读或使用本文档,您的阅读或使用行为将被视为对本声明全部内容的认可。

- 您应当通过阿里云网站或阿里云提供的其他授权通道下载、获取本文档,且仅能用 于自身的合法合规的业务活动。本文档的内容视为阿里云的保密信息,您应当严格 遵守保密义务;未经阿里云事先书面同意,您不得向任何第三方披露本手册内容或 提供给任何第三方使用。
- 未经阿里云事先书面许可,任何单位、公司或个人不得擅自摘抄、翻译、复制本文 档内容的部分或全部,不得以任何方式或途径进行传播和宣传。
- 由于产品版本升级、调整或其他原因,本文档内容有可能变更。阿里云保留在没有 任何通知或者提示下对本文档的内容进行修改的权利,并在阿里云授权通道中不时 发布更新后的用户文档。您应当实时关注用户文档的版本变更并通过阿里云授权渠 道下载、获取最新版的用户文档。
- 4. 本文档仅作为用户使用阿里云产品及服务的参考性指引,阿里云以产品及服务的"现状"、"有缺陷"和"当前功能"的状态提供本文档。阿里云在现有技术的基础上尽最大努力提供相应的介绍及操作指引,但阿里云在此明确声明对本文档内容的准确性、完整性、适用性、可靠性等不作任何明示或暗示的保证。任何单位、公司或个人因为下载、使用或信赖本文档而发生任何差错或经济损失的,阿里云不承担任何法律责任。在任何情况下,阿里云均不对任何间接性、后果性、惩戒性、偶然性、特殊性或刑罚性的损害,包括用户使用或信赖本文档而遭受的利润损失,承担责任(即使阿里云已被告知该等损失的可能性)。
- 5. 阿里云网站上所有内容,包括但不限于著作、产品、图片、档案、资讯、资料、网站架构、网站画面的安排、网页设计,均由阿里云和/或其关联公司依法拥有其知识产权,包括但不限于商标权、专利权、著作权、商业秘密等。非经阿里云和/或其关联公司书面同意,任何人不得擅自使用、修改、复制、公开传播、改变、散布、发行或公开发表阿里云网站、产品程序或内容。此外,未经阿里云事先书面同意,任何人不得为了任何营销、广告、促销或其他目的使用、公布或复制阿里云的名称(包括但不限于单独为或以组合形式包含"阿里云"、"Aliyun"、"万网"等阿里云和/或其关联公司品牌,上述品牌的附属标志及图案或任何类似公司名称、商号、商标、产品或服务名称、域名、图案标示、标志、标识或通过特定描述使第三方能够识别阿里云和/或其关联公司)。
- 6. 如若发现本文档存在任何错误,请与阿里云取得直接联系。

# 通用约定

| 格式          | 说明                                        | 样例                                        |
|-------------|-------------------------------------------|-------------------------------------------|
| ⚠ 危险        | 该类警示信息将导致系统重大变更甚至故<br>障,或者导致人身伤害等结果。      |                                           |
| ▲ 警告        | 该类警示信息可能会导致系统重大变更甚<br>至故障,或者导致人身伤害等结果。    | 會告<br>重启操作将导致业务中断,恢复业务<br>时间约十分钟。         |
| 〔〕) 注意      | 用于警示信息、补充说明等,是用户必须<br>了解的内容。              | 大意<br>权重设置为0,该服务器不会再接受新<br>请求。            |
| ? 说明        | 用于补充说明、最佳实践、窍门等 <i>,</i> 不是<br>用户必须了解的内容。 | ⑦ 说明<br>您也可以通过按Ctrl+A选中全部文<br>件。          |
| >           | 多级菜单递进。                                   | 单击设置> 网络> 设置网络类型。                         |
| 粗体          | 表示按键、菜单、页面名称等UI元素。                        | 在 <b>结果确认</b> 页面,单击 <b>确定</b> 。           |
| Courier字体   | 命令或代码。                                    | 执行 cd /d C:/window 命令,进入<br>Windows系统文件夹。 |
| 斜体          | 表示参数、变量。                                  | bae log listinstanceid                    |
| [] 或者 [alb] | 表示可选项,至多选择一个。                             | ipconfig [-all -t]                        |
| {} 或者 {a b} | 表示必选项,至多选择一个。                             | switch {active stand}                     |

# 目录

| 1. | 配置数据库白名单                            | 06 |
|----|-------------------------------------|----|
| 2  | .配置VPC数据源                           | 08 |
| 3  | .添加数据源                              | 12 |
|    | 3.1. 添加数据源概述                        | 12 |
|    | 3.2. 添加AnalyticDB for MySQL数据源      | 13 |
|    | 3.3. 添加RDS for MySQL数据源             | 17 |
|    | 3.4. 添加RDS for PostgreSQL数据源        | 23 |
|    | 3.5. 添加RDS for SQLServer数据源         | 29 |
|    | 3.6. 添加AnalyticDB for PostgreSQL数据源 | 35 |
|    | 3.7. 添加TableStore数据源                | 39 |
|    | 3.8. 添加Oracle数据源                    | 45 |
|    | 3.9. 添加兼容MySQL数据库的数据源               | 47 |
|    | 3.10. 添加DataV数据代理服务                 | 49 |
|    | 3.11. 添加CSV文件                       | 50 |
|    | 3.12. 添加静态JSON                      | 51 |
|    | 3.13. 添加API数据源                      | 53 |
|    | 3.14. 添加阿里云API网关数据源                 | 54 |
|    | 3.15. 添加对象存储OSS数据源                  | 61 |
|    | 3.16. 添加Open API数据源                 | 63 |
|    | 3.17. 添加业务实时监控服务ARMS数据源             | 67 |
|    | 3.18. 添加日志服务SLS数据源                  | 69 |
|    | 3.19. 添加DataWorks数据服务数据源            | 71 |
|    | 3.20. 添加阿里云Elastic Search数据源        | 74 |
|    | 3.21. 添加开源Elastic Search数据源         | 77 |
|    | 3.22. 添加交互式分析Hologres数据源            | 80 |
|    | 3.23. 添加区块链服务数据源                    | 82 |

| 3.24. 添加宜搭数据源                     | 84 |
|-----------------------------------|----|
| 3.25. 添加PolarDB for MySQL数据源      | 90 |
| 3.26. 添加PolarDB for PostgreSQL数据源 | 94 |
| 3.27. 添加PolarDB for Oracle数据源     | 98 |
| 3.28. 添加OceanBase for MySQL数据源    | 02 |
| 4.编辑数据源                           | 07 |
| 5.筛选数据源                           | 10 |
| 6.排序数据源                           | 11 |
| 7.删除数据源                           | 12 |

# 1. 配置数据库白名单

本文档为您介绍配置DataV数据库白名单的方法。在添加数据源之前,您必须先将对应区域的白名单IP地址添加到您的数据源白名单中,以确保DataV能正常访问您的数据库。

- 如果您使用的数据源来自阿里云RDS数据库,请参考通过客户端、命令行连接RDS MySQL实例,在RDS数 据库配置中加入如下ⅠP地址。
- 如果您使用的数据源来自阿里云ECS上自建的数据库,需要在ECS的安全组规则、系统防火墙和您的数据库 白名单中都加入如下IP地址。
- 如果您使用的数据源来自本地物理机上的数据库,需要在该物理机的系统防火墙、网络上的防火墙和您的数据库白名单中都加入如下IP地址。

请根据您连接数据库的场景,选择如下所示的白名单进行配置。

### 外网白名单

| 区域                               |           | 白名单                                                                                                    |  |
|----------------------------------|-----------|----------------------------------------------------------------------------------------------------|--|
| 所有区域都需要配置的公共白名单。                 |           | 139.224.92.81/24,139.224.92.22/24,139.224.92.35/24,139.224.4.<br>30/24,139.224.92.102/24,139.224.4.48/24,139.224.4.104/24,139<br>.224.92.11/24,139.224.4.60/24,139.224.92.52/24,139.224.4.26/2<br>4,139.224.92.57/24,112.74.156.111/24,120.76.104.101/24,139.2<br>24.4.69/24,114.55.195.74/24,47.99.11.181/24,47.94.185.180/24,<br>182.92.144.171/24,139.224.4.32/24,106.14.210.237/24,47.102.1<br>81.128/25,47.102.234.0/25,47.101.109.0/24 |  |
| 在公共白名单的基<br>础上,根据区域添<br>加右侧的白名单。 | 华北3(张家口)  | 47.92.22.210/24,47.92.22.68/24                                                                                                    |  |
|                                  | 华北1(青岛)   | 118.190.212.44/24                                                                                                    |  |
|                                  | 华北5(呼和浩特) | 39.104.29.35/24                                                                                                    |  |

### 内网 (经典网络) 白名单

| 区域               |          | 白名单                                                                                                    |
|------------------|----------|----------------------------------------------------------------------------------------------------|
| 所有区域都需要配置的公共白名单。 |          | 11.192.98.48/24,11.192.98.61/24,11.192.98.47/24,10.152.164.34<br>/24,11.192.98.58/24,10.152.164.17/24,10.152.164.42/24,11.192.<br>98.37/24,10.152.164.31/24,10.152.164.66/24,10.152.164.22/24,<br>11.115.105.33,11.115.104.230,11.115.103.137,11.115.105.7,11.1<br>15.105.28,11.115.103.112,11.115.105.40,11.115.103.158 |
|                  | 华东1      | 11.193.54.74/24,11.193.54.148/24,11.197.246.34/24,11.196.22.1<br>96/24                                                                                                    |
|                  | 华南1      | 11.193.104.240/24,11.192.96.136/24                                                                                                    |
|                  | 华东2      | 11.192.98.16/24,10.152.164.14/24,11.192.98.36/24                                                                                                    |
| 在公共白名单的基础上,根据区域添 | 华北2      | 11.193.75.233/24,11.193.75.205/24,11.193.83.98/24,11.197.231.<br>75/24                                                                                                    |
|                  | 华北3(张家口) | 11.193.62.210/24,11.193.234.81/24                                                                                                    |
| 加右侧的日名里。         |          |                                                                                                    |

| 区域 |           | 白名单                                              |
|----|-----------|--------------------------------------------------|
|    | 华北1(青岛)   | 11.193.179.76/24,11.193.179.75/24                |
|    | 华北5(呼和浩特) | 11.193.183.183/24,11.193.183.184/24              |
|    | 华东2(金融云)  | 11.192.98.16/24,10.152.164.14/24,11.192.98.36/24 |
|    | 华南1(金融云)  | 11.193.104.240/24,11.192.96.136/24               |

↓ 注意 配置内网(经典网络)白名单时,您可能会遇到11网段网络不通的问题,详情请参见下文的11网段网络不通问题处理。

### 内网 (VPC) 白名单

| 区域        | 白名单                |
|-----------|--------------------|
| 华东1       | 100.104.70.0/24    |
| 华东2       | 100.104.81.0/24    |
| 华北2       | 100.104.83.0/24    |
| 华南1       | 100.104.131.128/26 |
| 华北3(张家口)  | 100.104.194.128/26 |
| 华北1(青岛)   | 100.104.45.64/26   |
| 华北5(呼和浩特) | 100.104.194.128/26 |
| 华东2(金融云)  | 100.104.113.64/26  |
| 华南1(金融云)  | 100.104.79.128/26  |

### 11网段网络不通问题处理

如果遇到11网段网络不通的问题,请执行如下命令,在/etc/rc.local中添加路由。

sudo route add -net 11.0.0.0/8 gw 10.152.28.247

⑦ 说明 gw后面的IP地址为您服务器本机的网关。

如果问题仍无法解决,请提交工单到ECS,告知阿里云技术支持工程师,11网段的服务器无法访问到您的服务器。

# 2.配置VPC数据源

本文介绍在DataV中配置专有网络VPC(Virtual Private Cloud)内数据源的方法。通过专有网络VPC数据源的配置,您可以将专有网络VPC内的数据库接入到DataV中,并作为组件的数据源进行大屏展示。

### 背景信息

了解专有网络VPC,详情请参见什么是专有网络。

#### 操作步骤

- 1. 登录DataV控制台。
- 2. 在我的数据页签中选择数据源管理,单击添加数据。
- 3. 从类型列表中,选择RDS for MySQL。
- 4. 在列表中选择内网,并选择RDS实例所在的区域。
- 5. 打开VPC开关,并填写数据库信息。

| 添加数据          |   |     |       |   |
|---------------|---|-----|-------|---|
| *美型           |   |     | 查看数据源 |   |
| RDS for MySQL |   |     |       | • |
| 内网            | • | 华东2 |       | • |
| VPC           |   |     |       |   |
| *名称           |   |     |       |   |
| 域名            |   |     |       |   |
| *VPC ID       |   |     |       |   |
| 实例ID          |   |     |       |   |
| *用户名          |   |     |       |   |
| 密码            |   |     |       |   |
|               |   |     |       |   |

除了传统的数据库配置外,您还需要配置数据库的VPC ID和实例ID。这两种ID都可以在阿里云控制台中获取。

○ 通过RDS控制台获取VPC ID和实例ID。

获取数据库实例ID

| 基本信息  |                                             |  |
|-------|---------------------------------------------|--|
| 账号管理  | 基本信息                                        |  |
| 数据库管理 | 实例ID: m-l                                   |  |
| 备份恢复  | 地域可用区 🛛 : 华东1 (杭州) 可用区I                     |  |
| 数据库连接 | 存储类型 🖉 : 本地SSD盘                             |  |
| 数据库代理 | 内网地址 🕑 : m- m- m- m- aliyuncs.com           |  |
| 监控与报警 | 外网地址 ❷: 申请外网地址                              |  |
| 数据安全性 | 读写分离端口:                                     |  |
| 服务可用性 | 注意: 实例IP地址可能发生变化, 连接串则始终不变, 请使用以上连接串进行实例连接, |  |

#### 获取VPC ID

| 基本信息      | ▲ 数据库连接                                  |
|-----------|------------------------------------------|
| 账号管理      |                                          |
| 数据库管理     | 实例连接 读写分离                                |
| A 10 1- A |                                          |
| 首份恢复      | 数据库连接                                    |
| 数据库连接     | 网络类型: 专有网络 (VPC <mark>vpc-l</mark> ) 🖉   |
| 数据库代理     | 内网地址 rm-                                 |
| 监控与报警     | 注意:实例IP地址可能发生变化,连接串则始终不变,请使用以上连接串进行实例连接。 |

○ 如果您的数据库安装在VPC内的ECS上,则需要配置该ECS的VPC ID和实例ID。

获取ECS的实例ID

| <         | A manhambala barna witti               |  |  |
|-----------|----------------------------------------|--|--|
| 实例详情      |                                        |  |  |
| 本实例云盘     | 基本信息 远程连接 更多▼                          |  |  |
| 本实例快照     | ID:                                    |  |  |
| 本实例弹性网卡   | 所在可用区: 华东1可用区I                         |  |  |
| 本实例操作记录   | 名称:                                    |  |  |
| 本实例远程命令 🚾 | 描述: ESS                                |  |  |
| 本实例安全组    | 地域: 华东1 (杭州)                           |  |  |
| <         | 实例规格: ecs.g5.large                     |  |  |
|           | 实例规格族: ecs.g5                          |  |  |
|           | 镜像ID: win2019_1809_x64_dtc_en <b>L</b> |  |  |
|           | 密钥对名称:                                 |  |  |
|           | RAM角色:                                 |  |  |
|           | 集群ID:                                  |  |  |
|           | 标签: 编辑标签                               |  |  |
|           | 维护属性: 自动重启恢复                           |  |  |

获取ECS的VPC ID

| <         |   | 配置信息                           | 更改实例规格 更多▼ |
|-----------|---|--------------------------------|------------|
| 实例详情      |   | CPU: 2核                        |            |
| 本实例云盘     |   | 内存: 8 GiB                      |            |
| 本实例快照     |   | 实例类型: I/O优化                    |            |
| 本实例弹性网卡   |   | 操作系统: Windows Server 2019 with |            |
| 本实例操作记录   |   | 弹性网卡:                          |            |
| 本实例远程命令 🔤 |   | 弹性公网IP: - 📕                    |            |
| 本实例安全组    |   | 私有IP:                          |            |
|           | < | 辅助私网IP: 管理辅助私网IP               |            |
|           |   | 带宽计费方式:                        |            |
|           |   | 当前使用带宽: 0Mbps (峰值)             |            |
|           |   | 专有网络: vpc-                     |            |
|           |   | 虚拟交换机: <b>vsw-</b>             |            |

#### 配置完成后,系统会自动进行测试连接,验证数据库是否能连通正常。

○ 注意 如果您的RDS for MySQL数据库是从经典网络切换到专有网络VPC网络的,且通过以上方法无法连通数据源,那么可以通过以下方式解决:

- 方法一:在获取到的VPC ID和**实例ID**后面添加-1,再重新测试连接。如果依然无法连通, 可尝试方法二。
- 方法二:调用RDS for MySQL的查询实例详情接口,获取VPC ID和实例ID再重新测试连接。 如果依然无法连通,可联系阿里云技术支持工程师解决。

#### 6. 测试连接通过后,单击确定,完成数据源添加。

配置完成后,您就可以使用该专有网络VPC内的数据库作为组件的数据源了。

# 3.添加数据源 3.1. 添加数据源概述

本文档为您介绍DataV支持的所有数据源,帮助您选择合适的数据源进行大屏项目的开发。

进入DataV控制台,单击我的数据,可以对接入的数据源进行统一管理。

DataV支持以下数据源的接入。

| 数据源类型                                               | 数据源                          | 说明 |
|-----------------------------------------------------|------------------------------|----|
|                                                     | AnalyticDB for MySQL         | 无。 |
| 粉捉庆米                                                | RDS for MySQL                | 无。 |
| <u></u>                                             | RDS for PostgreSQL           | 无。 |
| <ul><li>② 说明</li><li>如果您在其它地域,或者没有</li></ul>        | RDS for SQLServer            | 无。 |
| 使用阿里云数据库,想连接自<br>建数据库,那就需要暴露数据<br>库的公网IP进行连接。DataV当 | AnalyticDB for<br>PostgreSQL | 无。 |
| 前不支持IP白名单,如果您担心<br>安全性问题,可以使用阿里云                    | TableStore                   | 无。 |
| 提供的数据库连接代理工具来<br>连接,具体请参见 <mark>如何使用</mark>         | Oracle                       | 无。 |
| DataV Proxy。                                        | 兼容MySQL数据库                   | 无。 |
|                                                     | 对象存储OSS                      | 无。 |
|                                                     | 交互式分析Hologres                | 无。 |
| 文件类                                                 | CSV文件                        | 无。 |
| ⑦ 说明 DataV目前不支持<br>从其他文件存储中读取大型的<br>数据文件。           | 静态JSON                       | 无。 |
|                                                     | OpenAPI                      | 无。 |
|                                                     |                              |    |

| 数据源类型 | 数据源              | 说明                                                                                                    |
|-------|------------------|----------------------------------------------------------------------------------------------------|
| АРI类  | 阿里云API网关         | <ul> <li>您可以在配置页面的数据面板中直接粘贴API地<br/>址。如果您的API有鉴权,需要在阿里云API网关中<br/>进行封装后,再通过阿里云API网关的配置来接<br/>入。</li> <li>《智数据源》<br/>《世報》<br/>《日本》<br/>《日本》<br/>》<br/>《日本》</li></ul> |
|       | DataV数据代理服务      | DataV数据代理服务提供了一个开源的数据库代理服务,可以在ECS上进行部署。通过数据代理服务,可以降低数据库暴露公网IP带来的风险。<br>关于DataV数据代理服务的部署安装,请参见如何<br>使用DataV Proxy。                                                                                                    |
| 其它    | 业务实时监控服务<br>ARMS | 无。                                                                                                    |
|       | 日志服务SLS          | 无。                                                                                                    |
|       | DataWorks数据服务    | 无。                                                                                                    |
|       | 阿里云Elasticsearch | 无。                                                                                                    |
|       | 区块链服务            | 无。                                                                                                    |

# 3.2. 添加AnalyticDB for MySQL数据源

本文为您介绍在DataV中添加AnalyticDB for MySQL数据源的方法。

### 前提条件

已准备好待添加的AnalyticDB for MySQL数据源。

通过内网添加数据源操作步骤

- 1. 登录DataV控制台。
- 2. 在我的数据页签中选择数据源管理,单击添加数据。
- 3. 在**类型**列表中,选择AnalyticDB for MySQL。
- 4. 在网络列表中选择内网,并选择实例所在的区域(默认为华东2)。

| 添加数据                 |     |         |
|----------------------|-----|---------|
| *类型                  |     | 查看数据源文档 |
| AnalyticDB for MySQL |     | ~       |
| 名称                   |     |         |
|                      |     |         |
| "网络                  |     |         |
| 内网 🗸                 | 华东2 | ~       |
| 外网                   |     |         |
| ●内网                  |     |         |

5. 填写数据库信息。

| 添加数据                 |     | ×       |
|----------------------|-----|---------|
| *类型                  |     | 查看数据源文档 |
| AnalyticDB for MySQL |     | ~       |
| 名称                   |     |         |
|                      |     |         |
| *网络                  |     |         |
| 内网 🖌                 | 华东2 | ~       |
| * VPC ID             |     |         |
|                      |     |         |
| *实例ID                |     |         |
|                      |     |         |
| *城名                  |     |         |
|                      |     |         |
| *端口                  |     |         |
| 3306                 |     |         |
| *用户名                 |     |         |
|                      |     |         |

| 参数                    | 说明                                                                                                    |
|-----------------------|----------------------------------------------------------------------------------------------------|
| 名称                    | 数据源的显示名称,可以自由命名。                                                                                                    |
| VPC ID                | VPC实例的ID,此VPC为您的AnalyticDB for MySQL实例所在的VPC。可进<br>入 <mark>AnalyticDB控制台</mark> 中获取。                                                                                                    |
|                       | VPC下数据库实例的ID,可在AnalyticDB控制台中获取。                                                                                                    |
| 实例ID                  | ⑦ 说明 通常您可以直接在数据库产品的控制台查看数据库实例<br>的VPC实例ID。但是由于VPC网络实现机制的原因,有时控制台显示<br>的实例ID并不是DataV数据源配置VPC网络需要的实例ID。因此您需要<br>通过数据库产品的OpenAPI获取DataV需要的VPC实例ID,通常为数<br>据库实例详情中的VPCCloudInstanceld或VPCInstanceld,具体<br>数据库产品获取VPC实例ID的接口,请使<br>用DescribeDBClusterAttribute接口获取VPC实例ID。                          |
|                       |                                                                                                    |
|                       | 连接数据库的地址。                                                                                                    |
| 域名                    | 连接数据库的地址。<br>〇 注意 该地址是需要DataV服务器能够通过公网或阿里云部分<br>Region内网访问您数据库的域名或IP地址。                                                                                                    |
| 域名                    | 连接数据库的地址。<br>↓ 注意 该地址是需要DataV服务器能够通过公网或阿里云部分<br>Region内网访问您数据库的域名或IP地址。<br>例如使用外网环境下的阿里云AnalyticDB for MySQL,域名示例为: am-<br>bp1uxxxxxxxxxx0o.ads.aliyuncs.com,可在AnalyticDB控制台的集<br>群信息页面获取。                                                                                                    |
| 域名                    | <ul> <li>连接数据库的地址。</li> <li>↓ 注意 该地址是需要DataV服务器能够通过公网或阿里云部分<br/>Region内网访问您数据库的域名或IP地址。</li> <li>例如使用外网环境下的阿里云AnalyticDB for MySQL, 域名示例为: am-<br/>bp1uxxxxxxxxxx00.ads.aliyuncs.com, 可在AnalyticDB控制台的集<br/>群信息页面获取。</li> <li>数据库设置的端口, 默认为3306。</li> </ul>                                    |
| 域名<br>端口<br>用户名       | <ul> <li>连接数据库的地址。</li> <li>↓ 注意 该地址是需要DataV服务器能够通过公网或阿里云部分<br/>Region内网访问您数据库的域名或IP地址。</li> <li>例如使用外网环境下的阿里云AnalyticDB for MySQL,域名示例为: am-<br/>bp1uxxxxxxxxx00.ads.aliyuncs.com,可在AnalyticDB控制台的集<br/>群信息页面获取。</li> <li>数据库设置的端口,默认为3306。</li> <li>登录数据库的用户名。</li> </ul>                    |
| 域名<br>端口<br>用户名<br>密码 | <ul> <li>连接数据库的地址。</li> <li>↓ 注意 该地址是需要DataV服务器能够通过公网或阿里云部分<br/>Region内网访问您数据库的域名或IP地址。</li> <li>例如使用外网环境下的阿里云AnalyticDB for MySQL,域名示例为: am-<br/>bp1uxxxxxxxxx00.ads.aliyuncs.com,可在AnalyticDB控制台的集<br/>群信息页面获取。</li> <li>数据库设置的端口,默认为3306。</li> <li>登录数据库的用户名。</li> <li>登录数据库的密码。</li> </ul> |

#### 数据库信息填写完成后,系统会自动进行测试连接,验证数据库是否能够连通正常。

○ 注意 当数据库测试连接时,出现报错信息Access VPC instance fail 后,您可以在实例 ID信息后面加上-mysql、-instance或-controller后缀,并再次尝试测试连接数据库。

6. 测试连接通过后,单击**确定**,完成数据源添加。

新添加的数据源会自动列在数据源列表中。

#### 通过外网添加数据源操作步骤

- 1. 登录DataV控制台。
- 2. 在我的数据页签中选择数据源管理,单击添加数据。
- 3. 在我的数据页面中,单击添加数据。
- 4. 从类型列表中,选择AnalyticDB for MySQL。
- 5. 在网络列表中选择外网。

6. 填写数据库信息。

| 添加数据                 |         |
|----------------------|---------|
| *类型                  | 查看数据源文档 |
| AnalyticDB for MySQL | ~       |
| *名称                  |         |
|                      |         |
| _ <u>*网络</u>         |         |
| 外网 🖌                 |         |
| *域名                  |         |
|                      |         |
| *端口                  |         |
| 3306                 |         |
| *用户名                 |         |
|                      |         |
| *寄码                  |         |
|                      |         |
| *数据库                 |         |
| 获取数据列表               | ~       |

| 参数  | 说明                                                                                                    |
|-----|----------------------------------------------------------------------------------------------------|
| 名称  | 数据源的显示名称,可以自由命名。                                                                                                |
|     | 连接数据库的地址。                                                                                                    |
| 域名  | 注意 该地址是需要DataV服务器能够通过公网或阿里云部分<br>Region内网访问您数据库的域名或IP地址。                                                        |
|     | 例如使用外网环境下的阿里云AnalyticDB for MySQL,域名示例为:am-<br>bp1uxxxxxxxxxxx0o.ads.aliyuncs.com,可在AnalyticDB控制台的集<br>群信息页面获取。 |
| 端口  | 数据库设置的端口。                                                                                                    |
| 用户名 | 登录数据库的用户名。                                                                                                    |
| 密码  | 登录数据库的密码。                                                                                                    |
| 数据库 | 当前所选数据库的名称。                                                                                                    |

数据库信息填写完成后,系统会自动进行测试连接,验证数据库是否能连通正常。

○ 注意 当数据库测试连接时,出现报错信息Access VPC instance fail 后,您可以在实例 ID信息后面加上-mysql、-instance或-controller后缀,并再次尝试测试连接数据库。

7. 测试连接通过后,单击确定,完成数据源添加。

新添加的数据源会自动列在数据源列表中。

# 3.3. 添加RDS for MySQL数据源

本文为您介绍在DataV中添加RDS for MySQL数据源的方法。

#### 前提条件

已准备好待添加的RDS for MySQL数据源。

#### 通过内网添加数据源操作步骤

- 1. 登录DataV控制台。
- 2. 在我的数据页签中选择数据源管理,单击添加数据。
- 3. 从类型列表中,选择RDS for MySQL。
- 4. 在列表中选择内网,并选择RDS实例所在的区域。

| 添加数据          |     |          |
|---------------|-----|----------|
| *类型           |     | 查看数据源文档  |
| RDS for MySQL |     | -        |
|               |     |          |
| 内网 🔺          | 华东2 | <b>-</b> |
| 外网            |     |          |
| ●内网           |     |          |
| 名称            | _   |          |

- 5. 选择内网数据库的网络类型(包括专有网络和经典网络)。
  - 专有网络

a. 打开VPC开关,进入**专有网络**模式。

| 添加数据             |     |         |
|------------------|-----|---------|
| *类型              |     | 查看数据源文档 |
| RDS for MySQL    |     | ~       |
| 内网 🖌             | 华东2 | ~       |
| 🔨 VPC            |     |         |
| *名称              |     |         |
| * VPC ID         |     |         |
|                  |     |         |
| *实例ID            |     |         |
|                  |     |         |
| *<br><b>*</b> 域名 |     |         |
|                  |     |         |
| *端口              |     |         |
| 3306             |     |         |
| <br>*用户名         |     |         |

#### b. 填写数据库信息。

| (?) | 说明 | 如果您需要新建数据库, | 请参见创建数据库。 |
|-----|----|-------------|-----------|
|-----|----|-------------|-----------|

| 参数           | 说明                                                                              |  |
|--------------|---------------------------------------------------------------------------------|--|
| 名称           | 数据源的显示名称,可以自由命名。                                                                |  |
| VPC ID       | VPC实例的ID, 此VPC为您的RDS for MySQL实例所在的VPC。可进<br>入RDS管理控制台, 在实例列表 > 基本信息 > 网络类型中获取。 |  |
| 实例ID         | VPC下数据库实例的ID,可在RDS管理控制台的实例基本信息页面获<br>取。                                         |  |
| 域名           | 连接数据库的地址。                                                                       |  |
| 端口           | 数据库设置的端口,默认为3306。                                                               |  |
| 用户名          | 登录数据库的用户名。                                                                      |  |
| 密码           | 登录数据库的密码。                                                                       |  |
| 数据库          | 当前所选数据库的名称。                                                                     |  |
| insecureAuth | 当您的MySQL版本较低时,需要打开开关后才可以配置使用MySQL。                                              |  |

c. 数据库信息填写完成后,系统会自动进行测试连接,验证数据库是否能连通正常。

 ↓ 注意 当数据库测试连接时,出现报错信息Access VPC instance fail 后,您可以 在实例ID信息后面加上-1后缀,并再次尝试测试连接数据库。

#### ○ 经典网络

- a. 关闭VPC开关,进入经典网络模式。
- b. 填写数据库信息。

| 添加数据                    | ×                                        |
|-------------------------|------------------------------------------|
| 类型                      | 1000年1月1日日日日日日日日日日日日日日日日日日日日日日日日日日日日日日日日 |
| RDS for MySQL           | ~                                        |
| фM                      | <b>4</b> /4/57                           |
| NM                      |                                          |
| О УРС                   |                                          |
| *名称                     |                                          |
|                         |                                          |
| *域名                     |                                          |
|                         |                                          |
| *端口                     |                                          |
| 3306                    |                                          |
| *用户名                    |                                          |
|                         |                                          |
| *密码                     |                                          |
|                         |                                          |
| *数据库                    |                                          |
| <del>3200%/40</del> 515 |                                          |
| ⑦ 说明 如果您需要新建数           | 据库,请参见 <mark>创建数据库</mark> 。              |
| 参数                      | 说明                                       |
| 名称                      | 数据源的显示名称,可以自由命名。                         |

| 参数           | 说明                                                                                                    |  |
|--------------|----------------------------------------------------------------------------------------------------|--|
| 域名           | 连接数据库的地址。                                                                                                |  |
|              | 注意 该地址是DataV服务器能够通过公网或阿里云部分<br>Region内网访问您数据库的域名或IP地址。                                                   |  |
|              | 例如使用内网环境下的阿里云RDS for MySQL,域名示例为:rm-<br>bpxxxxxxx33150.mysql.rds.aliyuncs.com,可在RDS管理控制<br>台的实例基本信息页面获取。 |  |
| 端口           | 数据库设置的端口,默认为3306。                                                                                        |  |
| 用户名          | 登录数据库的用户名。                                                                                               |  |
| 密码           | 登录数据库的密码。                                                                                                |  |
| 数据库          | 当前所选数据库的名称。                                                                                              |  |
| insecureAuth | 当您的MySQL版本较低时,需要打开开关后才可以配置使用MySQL。                                                                       |  |

#### c. 数据库信息填写完成后,系统会自动进行测试连接,验证数据库是否能连通正常。

↓ 注意 当数据库测试连接时,出现报错信息Access VPC instance fail 后,您可以 在实例ID信息后面加上-1后缀,并再次尝试测试连接数据库。

6. 测试连接通过后,单击**确定**,完成数据源添加。

新添加的数据源会自动列在数据源列表中。

### 通过外网添加数据源操作步骤

- 1. 登录DataV控制台。
- 2. 在我的数据页签中选择数据源管理,单击添加数据。
- 3. 从**类型**列表中,选择RDS for MySQL。
- 在列表中选择**外网**。
   如果需要设置外网地址,请参见设置连接地址。
- 5. 填写数据库信息。

| 添加数据          | ×              |
|---------------|----------------|
| /类型           | 查看数据源文档        |
| RDS for MySQL | ~              |
| 外网 🗸          |                |
| *名称           |                |
|               |                |
| *域名           |                |
|               |                |
| *端口           |                |
| 3306          |                |
| *用户名          |                |
|               |                |
| *密码           |                |
|               |                |
| *数据库          |                |
| 获取数据列表        | ~              |
|               | TV V METLY MAR |

| 参数  | 说明                                                                                                    |  |
|-----|----------------------------------------------------------------------------------------------------|--|
| 名称  | 数据源的显示名称,可以自由命名。                                                                                      |  |
| 域名  | 连接数据库的地址。                                                                                             |  |
|     | ✓ 注意 该地址是DataV服务器能够通过公网或阿里云部分<br>Region内网访问您数据库的域名或IP地址。                                              |  |
|     | 例如使用外网环境下的阿里云RDS for MySQL,域名示例为:rm-<br>bpxxxxxxxco.mysql.rds.aliyuncs.com,可在RDS管理控制台的实例基<br>本信息页面获取。 |  |
| 端口  | 数据库设置的端口。                                                                                             |  |
| 用户名 | 登录数据库的用户名。                                                                                            |  |
| 密码  | 登录数据库的密码。                                                                                             |  |

| 参数           | 说明                                 |
|--------------|------------------------------------|
| 数据库          | 当前所选数据库的名称。                        |
| insecureAuth | 当您的MySQL版本较低时,需要打开开关后才可以配置使用MySQL。 |

#### 数据库信息填写完成后,系统会自动进行测试连接,验证数据库是否能连通正常。

○ 注意 当数据库测试连接时,出现报错信息Access VPC instance fail 后,您可以在实例 ID信息后面加上-1后缀,并再次尝试测试连接数据库。

6. 测试连接通过后,单击确定,完成数据源添加。

新添加的数据源会自动列在数据源列表中。

### 3.4. 添加RDS for PostgreSQL数据源

本文为您介绍在DataV中添加RDS for PostgreSQL数据源的方法。

#### 前提条件

已准备好待添加的RDS for PostgreSQL数据源。

#### 通过内网添加数据源操作步骤

- 1. 登录DataV控制台。
- 2. 在我的数据页签中选择数据源管理,单击添加数据。
- 3. 从**类型**列表中,选择RDS for PostgreSQL。
- 4. 在列表中选择内网,并选择RDS实例所在的区域。
- 5. 选择内网数据库的网络类型(包括专有网络和经典网络)。
  - 专有网络

a. 打开VPC开关,进入**专有网络**模式。

| 添加数据               |     |         |
|--------------------|-----|---------|
| *类型                |     | 查看数据源文档 |
| RDS for PostgreSQL |     | ~       |
| 内网 🖌               | 华东2 | ~       |
| 🔨 VPC              |     |         |
| 《名称                |     |         |
| * VPC ID           |     |         |
| <sup>*</sup> 实例ID  |     |         |
| * 域名               |     |         |
| ▲<br>*端口           |     |         |
|                    |     |         |

#### b. 填写数据库信息。

| (?) | 说明 | 如果您需要新建数据库, | 请参见创建数据库。 |
|-----|----|-------------|-----------|
|-----|----|-------------|-----------|

| 参数     | 说明                                                                                                    |  |
|--------|----------------------------------------------------------------------------------------------------|--|
| 名称     | 数据源的显示名称,可以自由命名。                                                                                                    |  |
| VPC ID | VPC实例的ID, 此VPC为您的RDS for PostgreSQL实例所在的VPC。<br>可进入RDS管理控制台, 在实例列表 > 基本信息 > 网络类型中获<br>取。                                                                                                    |  |
|        | VPC下数据库实例的ID,可在RDS管理控制台的实例基本信息页面获<br>取。                                                                                                    |  |
| 实例 ID  | ⑦ 说明 通常您可以直接在数据库产品的控制台查看数据库<br>实例的VPC实例ID。但是由于VPC网络实现机制的原因,有时控<br>制台显示的实例ID并不是DataV数据源配置 VPC网络需要的实例<br>ID。因此您需要通过数据库产品的OPEN API获取DataV需要的<br>VPC实例ID,通常为数据库实例详情中的VpcCloudInstanceld或<br>VpcInstanceld,具体数据库产品获取VPC实例ID的接口,请参<br>见RDS for PostgreSQL获取VPC实例ID接口。 |  |
| 域名     | 连接数据库的地址。                                                                                                    |  |
|        | 注意 该地址是DataV服务器能够通过公网或阿里云部分<br>Region内网访问您数据库的域名或IP地址。                                                                                                    |  |
|        | 例如使用内网环境下的阿里云RDS for PostgreSQL,域名示例为:<br>pgm-bpxxxxxxxxxxxx15970.pg.rds.aliyuncs.com,可在RDS管<br>理控制台的实例基本信息页面获取。                                                                                                    |  |
| 端口     | 数据库设置的端口。                                                                                                    |  |
| 用户名    | 登录数据库的用户名。                                                                                                    |  |
| 密码     | 登录数据库的密码。                                                                                                    |  |
| 数据库    | 当前所选数据库的名称。                                                                                                    |  |

c. 数据库信息填写完成后,系统会自动进行测试连接,验证数据库是否能连通正常。

○ 经典网络

a. 关闭VPC开关,进入经典网络模式。

b. 填写数据库信息。

| 添加数据               |       |         |
|--------------------|-------|---------|
| *类型                |       | 查看数据源文档 |
| RDS for PostgreSQL |       | ~       |
| 内网                 | • 华东2 | ~       |
| VPC                |       |         |
| *名称                |       |         |
|                    |       |         |
| *域名                |       |         |
|                    |       |         |
| *端口                |       |         |
|                    |       |         |
| *用户名               |       |         |
|                    |       |         |
| *密码                |       |         |
|                    |       |         |
| *数据库               |       |         |
| *********          |       |         |

⑦ 说明 如果您需要新建数据库, 请参见创建数据库。

| 参数 | 说明                                                                                                    |
|----|----------------------------------------------------------------------------------------------------|
| 名称 | 数据源的显示名称,可以自由命名。                                                                                                  |
| 域名 | 连接数据库的地址。                                                                                                    |
|    | 注意 该地址是DataV服务器能够通过公网或阿里云部分<br>Region内网访问您数据库的域名或IP地址。                                                            |
|    | 例如使用内网环境下的阿里云RDS for PostgreSQL,域名示例为:<br>pgm-bpxxxxxxxxxxxxx15970.pg.rds.aliyuncs.com,可在RDS管<br>理控制台的实例基本信息页面获取。 |
| 端口 | 数据库设置的端口。                                                                                                    |

| 参数  | 说明          |
|-----|-------------|
| 用户名 | 登录数据库的用户名。  |
| 密码  | 登录数据库的密码。   |
| 数据库 | 当前所选数据库的名称。 |

c. 数据库信息填写完成后,系统会自动进行测试连接,验证数据库是否能连通正常。

6. 测试连接成功后,单击确定,完成数据源添加。

添加完成后,数据源会自动显示在数据源列表中。

#### 通过外网添加数据源操作步骤

- 1. 登录DataV控制台。
- 2. 在我的数据页签中选择数据源管理,单击添加数据。
- 3. 从**类型**列表中,选择RDS for PostgreSQL。
- 4. 在列表中选择**外网**。

如果需要设置外网地址,请参见设置连接地址。

5. 填写数据库信息。

| 添加数据                                 | ×         |
|--------------------------------------|-----------|
| *类型                                  | 查看数据源文档   |
| RDS for PostgreSQL                   | ~         |
| 外网 🖌                                 |           |
| *名称                                  |           |
|                                      |           |
| *域名                                  |           |
|                                      |           |
| *端口                                  |           |
|                                      |           |
| *用户名                                 |           |
|                                      |           |
|                                      |           |
|                                      |           |
| ···································· |           |
| 获取数据列表                               | ~         |
|                                      | +& \ \\\\ |

| 参数  | 说明                                                                                                    |  |
|-----|----------------------------------------------------------------------------------------------------|--|
| 名称  | 数据源的显示名称,可以自由命名。                                                                                              |  |
| 域名  | 连接数据库的地址。                                                                                                    |  |
|     | ↓ 注意 该地址是DataV服务器能够通过公网或阿里云部分<br>Region内网访问您数据库的域名或IP地址。                                                      |  |
|     | 例如使用外网环境下的阿里云RDS for PostgreSQL,域名示例为:pgm-<br>bpxxxxxxxxxxxxqo.pg.rds.aliyuncs.com,可在RDS管理控制台的实例<br>基本信息页面获取。 |  |
| 端口  | 数据库设置的端口。                                                                                                    |  |
| 用户名 | 登录数据库的用户名。                                                                                                    |  |
| 密码  | 登录数据库的密码。                                                                                                    |  |

| 参数  | 说明          |
|-----|-------------|
| 数据库 | 当前所选数据库的名称。 |

数据库信息填写完成后,系统会自动进行测试连接,验证数据库是否能连通正常。

测试连接通过后,单击确定,完成数据源添加。
 新添加的数据源会自动列在数据源列表中。

# 3.5. 添加RDS for SQLServer数据源

本文为您介绍在DataV中通过内网和外网添加RDS for SQLServer数据源的方法。

#### 前提条件

已准备好待添加的RDS for SQLServer数据源。

#### 通过内网添加数据源操作步骤

- 1. 登录DataV控制台。
- 2. 在我的数据页签中选择数据源管理,单击添加数据。
- 3. 从**类型**列表中,选择RDS for SQLServer。
- 4. 在列表中选择内网,并选择RDS实例所在的区域。
- 5. 选择内网数据库的网络类型(包括专有网络和经典网络)。
  - 专有网络
    - a. 打开VPC开关,进入专有网络模式。
    - b. 填写数据库信息。

| 添加数据                  |                                                          | ×                                               |
|-----------------------|----------------------------------------------------------|-------------------------------------------------|
| *类型                   |                                                          | 查看数据源文档                                         |
| RDS for SQLServer     |                                                          | ~                                               |
| 内网                    | ✔ 华东2                                                    | ~                                               |
| VPC<br>*名称            |                                                          |                                                 |
|                       |                                                          | _                                               |
|                       |                                                          |                                                 |
| *实例ID                 |                                                          |                                                 |
| SQL Server 版本 (可选, 使用 | 12012之前的版本请选择)                                           |                                                 |
| 请选择                   |                                                          | ~                                               |
| *域名                   |                                                          |                                                 |
|                       |                                                          |                                                 |
| *端□                   |                                                          |                                                 |
| 参数                    | 说明                                                       |                                                 |
| 名称                    | 数据源的显示名称,可以自由命名。                                         |                                                 |
|                       | VPC实例的ID,此VPC为您的RDS for SO<br>进入RDS管理控制台,在实例列表 > 复<br>取。 | QLServer实例所在的VPC。可<br>基 <b>本信息 &gt; 网络类型</b> 中获 |
| VPC ID                | ご設施性管理                                                   | ⑦ RD5圈介 停让還事件                                   |

開始補助分 回改36(0) 待处理事件 历史事件

基本信息 • 198

20121

165 **2080** 

**88 9**65

遗行中

2019-07-08-09:45 第8855-01

- 01ED

......

\$4年1(桃州) 可用区H

**中和**河2

liabe 0.1

| 参数           | 说明                                                                                                    |  |
|--------------|----------------------------------------------------------------------------------------------------|--|
| 实例 ID        | VPC下数据库实例的ID,可在RDS管理控制台的实例基本信息页面获<br>取。                                                                                                    |  |
|              | ⑦ 说明 通常您可以直接在数据库产品的控制台查看数据库<br>实例的VPC实例ID。但是由于VPC网络实现机制的原因,有时控<br>制台显示的实例ID并不是DataV数据源配置 VPC网络需要的实例<br>ID。因此您需要通过数据库产品的OPEN API获取DataV需要的<br>VPC实例ID,通常为数据库实例详情中的VpcCloudInstanceld或<br>VpcInstanceld,具体数据库产品获取VPC实例ID的接口,请参<br>见RDS for SQL Server获取VPC实例ID接口。 |  |
| SQL Server版本 | 可选,当您使用SQL Server2012之前的版本时,需要选择此选项。                                                                                                    |  |
| 域名           | <ul> <li>连接数据库的URL地址。</li> <li>○ 注意 此处的URL地址不是官网页面的URL,也不是本机的<br/>IP,是DataV服务器能够通过公网或阿里云部分Region内网访问<br/>您数据库的URL地址。</li> <li>例如使用内网环境下的阿里云RDS for SQLServer,域名示例为:rm-<br/>bpxxxxxxx33150.sqlserver.rds.aliyuncs.com,可在RDS管理控制<br/>台的实例基本信息页面获取。</li> </ul>     |  |
| 端口           | 数据库设置的端口。                                                                                                    |  |
| 用户名          | 登录数据库的用户名。                                                                                                    |  |
| 密码           | 登录数据库的密码。                                                                                                    |  |
| 数据库          | 当前所选数据库的名称。                                                                                                    |  |
| encrypt      | 开启后,可兼容微软Azure的SQL Server数据库。                                                                                                    |  |

c. 数据库信息填写完成后,系统会自动进行测试连接,验证数据库是否能连通正常。

○ 经典网络

a. 关闭VPC开关,进入经典网络模式。

b. 填写数据库信息。

| 添加数据                       |           |         |
|----------------------------|-----------|---------|
| *类型                        |           | 查看数据源文档 |
| RDS for SQLServer          |           | ~       |
| 内网 🖌                       | 华东2       | ~       |
| VPC                        |           |         |
| *名称                        |           |         |
| SQL Server 版本 (可选,使用 2012; | 之前的版本请选择) |         |
| 请选择                        |           | ~       |
| *域名                        |           |         |
|                            |           |         |
| *端口                        |           |         |
|                            |           |         |
| *用户名                       |           |         |
| *密码                        |           |         |

| 参数           | 说明                                                                                                    |
|--------------|----------------------------------------------------------------------------------------------------|
| 名称           | 数据源的显示名称,可以自由命名。                                                                                                 |
| SQL Server版本 | 可选,当您使用SQL Server2012之前的版本时,需要选择此选项。                                                                             |
| 域名           | 连接数据库的URL地址。                                                                                                    |
|              | ✓ 注意 此处的URL地址不是官网页面的URL,也不是本机的<br>IP,是DataV服务器能够通过公网或阿里云部分Region内网访问<br>您数据库的URL地址。                              |
|              | 例如使用内网环境下的阿里云RDS for SQLServer,域名示例为:rm-<br>bpxxxxxxx33150.sqlserver.rds.aliyuncs.com,可在RDS管理控制<br>台的实例基本信息页面获取。 |
| 端口           | 数据库设置的端口。                                                                                                    |

| 参数      | 说明                            |
|---------|-------------------------------|
| 用户名     | 登录数据库的用户名。                    |
| 密码      | 登录数据库的密码。                     |
| 数据库     | 当前所选数据库的名称。                   |
| encrypt | 开启后,可兼容微软Azure的SQL Server数据库。 |

c. 数据库信息填写完成后,系统会自动进行测试连接,验证数据库是否能连通正常。

6. 测试连接成功后,单击确定,完成数据源添加。

添加完成后,数据源会自动显示在数据源列表中。

#### 通过外网添加数据源操作步骤

- 1. 登录DataV控制台。
- 2. 在我的数据页签中选择数据源管理,单击添加数据。
- 3. 从类型列表中,选择RDS for SQLServer。
- 4. 在列表中选择**外网** 。

如果需要设置外网地址,请参见设置连接地址。

5. 填写数据库信息。

| 添加数据                                  | ×       |
|---------------------------------------|---------|
| *类型                                   | 查看数据源文档 |
| RDS for SQLServer                     | ~       |
|                                       |         |
| 外网 ✓                                  |         |
| *名称                                   |         |
|                                       |         |
| SQL Server 版本 (可选,使用 2012 之前的版本请选择)   |         |
| 请选择                                   | ~       |
| · · · · · · · · · · · · · · · · · · · |         |
|                                       |         |
| · · · · · · · · · · · · · · · · · · · |         |
|                                       |         |
|                                       |         |
|                                       |         |
| *密码                                   |         |
|                                       |         |

| 参数           | 说明                                                                                                    |
|--------------|----------------------------------------------------------------------------------------------------|
| 名称           | 数据源的显示名称,可以自由命名。                                                                                                    |
| SQL Server版本 | 可选,当您使用SQL Server2012之前的版本时,需要选择此选项。                                                                                           |
| 域名           | 连接数据库的URL地址。                                                                                                    |
|              | ✓ 注意 此处的URL地址不是官网页面的URL,也不是本机的IP,<br>是DataV服务器能够通过公网或阿里云部分Region内网访问您数据库<br>的URL地址。                                            |
|              | 例如使用外环境下的阿里云RDS for SQLServer,域名示例为:rm-<br>bpxxxxxxxxxxdo.sqlserver.rds.aliyuncs.com,可在 <mark>RDS管理控制台</mark> 的<br>实例基本信息页面获取。 |
| 端口           | 数据库设置的端口。                                                                                                    |

| 参数      | 说明                            |
|---------|-------------------------------|
| 用户名     | 登录数据库的用户名。                    |
| 密码      | 登录数据库的密码。                     |
| 数据库     | 当前所选数据库的名称。                   |
| encrypt | 开启后,可兼容微软Azure的SQL Server数据库。 |

数据库信息填写完成后,系统会自动进行测试连接,验证数据库是否能连通正常。

6. 测试连接通过后,单击确定,完成数据源添加。

新添加的数据源会自动列在数据源列表中。

### 3.6. 添加AnalyticDB for PostgreSQL数据源

本文为您介绍在DataV中添加AnalyticDB for PostgreSQL数据源的方法。

#### 前提条件

已准备好待添加的AnalyticDB for PostgreSQL数据源。

#### 通过内网添加数据源操作步骤

- 1. 登录DataV控制台。
- 2. 在我的数据页签中选择数据源管理,单击添加数据。
- 3. 从类型列表中,选择AnalyticDB for PostgreSQL。
- 4. 在网络列表中选择内网,并选择实例所在的区域(默认为华东2)。

| 添加数据                      |         |
|---------------------------|---------|
| *美型                       | 查看数据源文档 |
| AnalyticDB for PostgreSQL | ~       |
| *名称                       |         |
|                           |         |
| *网络                       |         |
| 内网 🗸                      | 华东2 🗸 🗸 |
| 外网                        |         |
| ● 内网                      |         |

5. 填写数据库信息。

| ~                         |     | ×       |
|---------------------------|-----|---------|
| *类型                       |     | 查看数据源文档 |
| AnalyticDB for PostgreSQL |     | *       |
| *名称                       |     |         |
|                           |     |         |
| *网络                       |     |         |
| 内网 🖌                      | 华东2 | ~       |
| * VPC ID                  |     | 1       |
| *实例ID                     |     |         |
| 《域名                       |     |         |
| *端口                       |     |         |
| *用户名                      |     |         |
|                           |     |         |

| 参数     | 说明                                                                                                    |
|--------|----------------------------------------------------------------------------------------------------|
| 名称     | 数据源的显示名称,可以自由命名。                                                                                                    |
| VPC ID | VPC实例的ID,此VPC为您的AnalyticDB for PostgreSQL实例所在的<br>VPC。可进入 <mark>AnalyticDB for PostgreSQL控制台</mark> 中获取。                                                                                                    |
| 实例ID   | VPC下数据库实例的ID,可在AnalyticDB for PostgreSQL控制台中获取。<br>⑦ 说明 通常您可以直接在数据库产品的控制台查看数据库实例<br>的VPC实例ID。但是由于VPC网络实现机制的原因,有时控制台显示<br>的实例ID并不是DataV数据源配置VPC网络需要的实例ID。因此您需要<br>通过数据库产品的OpenAPI获取DataV需要的VPC实例ID,通常为数<br>据库实例详情中的VPCCloudInstanceId或VPCInstanceId,具体<br>数据库产品获取VPC实例ID的接口,请使<br>用DescribeDBInstanceNetInfo接口获取VPC实例ID。 |
|        |                                                                                                    |
| 参数  | 说明                                                                                                    |  |  |  |
|-----|----------------------------------------------------------------------------------------------------|--|--|--|
|     | 连接数据库的URL地址。                                                                                                    |  |  |  |
| 域名  | ↓ 注意 此处的URL地址不是官网页面的URL,也不是本机的IP,<br>是需要DataV服务器能够通过公网或阿里云部分Region内网访问您数<br>据库的URL地址。                                                   |  |  |  |
|     | 例如使用外网环境下的阿里云AnalyticDB for PostgreSQL,域名示例为:<br>gp-bp1uxxxxxxxxxxx0o.gpdb.rds.aliyuncs.com,可在AnalyticDB<br>for PostgreSQL控制台的基本信息页面获取。 |  |  |  |
| 端口  | 数据库设置的端口。                                                                                                    |  |  |  |
| 用户名 | 登录数据库的用户名。                                                                                                    |  |  |  |
| 密码  | 登录数据库的密码。                                                                                                    |  |  |  |
| 数据库 | 当前所选数据库的名称。                                                                                                    |  |  |  |

数据库信息填写完成后,系统会自动进行测试连接,验证数据库是否能够连通正常。

6. 测试连接通过后,单击确定,完成数据源添加。

新添加的数据源会自动列在数据源列表中。

#### 通过外网添加数据源操作步骤

- 1. 登录DataV控制台。
- 2. 在我的数据页签中选择数据源管理,单击添加数据。
- 3. 从**类型**列表中,选择AnalyticDB for PostgreSQL。
- 4. 在网络列表中选择外网。
- 5. 填写数据库信息。

| 添加数据                      | ×        |
|---------------------------|----------|
| *类型                       | 查看数据源文档  |
| AnalyticDB for PostgreSQL | ~        |
| *名称                       |          |
|                           |          |
| <sup>一</sup> 网络           |          |
| 外网                        |          |
| *域名                       |          |
|                           |          |
| *端口                       |          |
|                           |          |
| *用户名                      |          |
|                           |          |
| *密码                       |          |
|                           |          |
| *数据库                      |          |
| 获取数据列表                    | <b>~</b> |

| 参数  | 说明                                                                                                    |  |  |  |  |
|-----|----------------------------------------------------------------------------------------------------|--|--|--|--|
| 名称  | 数据源的显示名称,可以自由命名。                                                                                                    |  |  |  |  |
|     | 连接数据库的URL地址。                                                                                                    |  |  |  |  |
| 域名  | ✓ 注意 此处的URL地址不是官网页面的URL,也不是本机的IP,<br>是需要DataV服务器能够通过公网或阿里云部分Region内网访问您数<br>据库的URL地址。                                                    |  |  |  |  |
|     | 例如使用外网环境下的阿里云AnalyticDB for PostgreSQL,域名示例为:<br>gp-bp1uxxxxxxxxxxxx0o.gpdb.rds.aliyuncs.com,可在AnalyticDB<br>for PostgreSQL控制台的基本信息页面获取。 |  |  |  |  |
| 端口  | 数据库设置的端口。                                                                                                    |  |  |  |  |
| 用户名 | 登录数据库的用户名。                                                                                                    |  |  |  |  |

| 参数  | 说明          |
|-----|-------------|
| 密码  | 登录数据库的密码。   |
| 数据库 | 当前所选数据库的名称。 |

数据库信息填写完成后,系统会自动进行测试连接,验证数据库是否能连通正常。

测试连接通过后,单击确定,完成数据源添加。
 新添加的数据源会自动列在数据源列表中。

# 3.7. 添加TableStore数据源

本文档介绍在DataV中添加TableStore数据源的方法,以及相关参数配置说明。

### 前提条件

已准备好待添加的TableStore数据源。

### 添加TableStore数据源操作步骤

- 1. 登录DataV控制台。
- 2. 在我的数据页签中选择数据源管理,单击添加数据。
- 3. 从**类型**列表中,选择TableStore。
- 4. 填写TableStore相关信息。

| 添加数据                                                                    |         |
|-------------------------------------------------------------------------|---------|
| *类型                                                                     | 查看数据源文档 |
| TableStore                                                              | -       |
| *名称                                                                     |         |
| *AK ID                                                                  |         |
|                                                                         |         |
| *AK Secret                                                              |         |
|                                                                         |         |
| *外网                                                                     |         |
|                                                                         |         |
| 请确保数据库可以被公网访问: 1P地址白名单<br>请确保数据库没有被防火墙禁止<br>请确保数据库域名能够被解析<br>请确保数据库已经启动 |         |
|                                                                         | 确定      |

| 参数        | 说明                                                     |
|-----------|--------------------------------------------------------|
| 名称        | 数据源的显示名称,您可以自由命名。                                      |
| AK ID     | 拥有TableStore访问权限的账号的AccessKey ID。                      |
| AK Secret | 拥有TableStore访问权限的账号的AccessKey Secret。                  |
| 外网        | TableStore的 <mark>服务地址</mark> ,需要根据访问的TableStore实例来填写。 |

5. 信息填写完成后,单击确定,完成数据源的添加。

新添加的数据源会自动显示在数据源列表中。

### 使用TableStore数据源操作步骤

- 1. 登录DataV控制台。
- 2. 在我的可视化页面中,将鼠标移动至需要编辑的可视化应用上,单击编辑。

○ 注意 如果您的我的可视化页面内还没有创建任何可视化应用,请参见使用模板创建PC端可视化应用,创建一个可视化应用。

3. 在画布编辑页面,单击画布中的某一组件。

如果画布中还没有组件,请先添加组件,详情请参见添加资产。

4. 在画布右侧的组件配置面板中选择数据,并单击配置数据源。

| ŧ                         |                 |     |     |     | Q      |
|---------------------------|-----------------|-----|-----|-----|--------|
| <b>基本饼图</b><br>v4.0.6   基 | <b>₽</b><br>本饼图 |     | 数据  |     |        |
| 基本饼图接                     | ŧD              |     |     |     | ■ 配置完成 |
| 字段                        | 映射              |     |     | 状   | 态      |
| name                      | 可自定             |     |     | • [ | 匹配成功   |
| value                     | 可自定             |     |     | • [ | 匹配成功   |
| 数据响应结                     | 锞               |     |     |     |        |
|                           | 莫式 ②            |     |     |     |        |
| 🗌 自动更                     | 新请求             |     | 秒—次 |     |        |
| <ul> <li>静态数</li> </ul>   | 树居              |     |     |     | 配置数据源  |
| • 🗌 数                     | 居过滤器            |     |     |     | 添加过滤器  |
| ● 数据响                     | 应结果 (           | 只读) |     |     | Ø      |

5. 在设置数据源页面中,选择数据源类型为TableStore。

- 6. 在选择已有数据源列表中选择配置完成的TableStore数据源。
- 7. 在选择操作列表中选择需要的操作。

系统支持以下两种操作:

- o getRow: 对应TableStore的GetRow API, 详情请参见GetRow API参考。
- o getRange : 对应TableStore的GetRange API, 详情请参见GetRange API参考。
- 8. 在选择操作编辑框中输入查询语句。
  - 。 查询参数必须为JSON对象。
  - o 选择 getRow 操作时,需要根据指定的主键读取单行数据。

参数格式如下。

```
{
    "table_name": "test",
    "rows": {
        "id": "1"
    },
    "columns": [
        "id",
        "test"
    ]
}
```

| 参数         | 说明                 |  |  |  |
|------------|--------------------|--|--|--|
| table_name | 待查询TableStore的表名称。 |  |  |  |
| rows       | 行的主键。              |  |  |  |
| columns    | 填写需要返回的列名。         |  |  |  |

o选择 getRange 操作,可读取指定主键范围内的数据,参数格式如下。

```
{
   "table_name": "test",
   "direction": "FORWARD",
   "columns": [
      "id",
      "test"
   ],
   "range": {
      "limit": 4,
      "start": {
        "id": "InfMin"
      },
      "end": {
        "id": "3"
     }
}
```

| 参数         | 说明                                                                                                    |
|------------|----------------------------------------------------------------------------------------------------|
| table_name | 待查询TableStore的表名称。                                                                                                    |
| direction  | <ul> <li>读取方向。</li> <li>如果值为正序(FORWARD),则起始主键必须小于结束主键,返回的行按照主键由小到大的顺序进行排列。</li> <li>如果值为逆序(BACKWARD),则起始主键必须大于结束主键,返回的行按照主键由大到小的顺序进行排列。</li> <li>例如同一表中有两个主键A和B,A<b。如正序读取[a,b),则按从a至b的顺序返回主键大于等于a、小于b的行;逆序读取[b,a),则按从b至a的顺序返回大于a、小于等于b的数据。< li=""> </b。如正序读取[a,b),则按从a至b的顺序返回主键大于等于a、小于b的行;逆序读取[b,a),则按从b至a的顺序返回大于a、小于等于b的数据。<></li></ul> |
| columns    | 读取的列集合,列名可以是主键列或属性列。<br>如果不设置返回的列名,则返回整行数据。<br>如果某行数据的主键属于读取范围,但是该行数据不包含指定返回的列,那么返回结果<br>中不包含该行数据。                                                                                                    |
| limit      | 数据的最大返回行数,此值必须大于0。<br>表格存储按照正序或者逆序返回指定的最大返回行数后即结束该操作的执行,即使该区<br>间内仍有未返回的数据。                                                                                                    |

| 参数    | 说明                                                                                              |  |  |  |  |
|-------|-------------------------------------------------------------------------------------------------|--|--|--|--|
| start | 本次范围读取的起始主键和结束主键,起始主键和结束主键需要是有效的主键或者是由<br>Inf Min和Inf Max类型组成的虚拟点,虚拟点的列数必须与主键相同。                |  |  |  |  |
|       | 其中InfMin表示无限小,任何类型的值都比它大;InfMax表示无限大,任何类型的值都<br>比它小。                                            |  |  |  |  |
| end   | <ul> <li>注意 当表中存在多个主键列时,设置的主键列个数与数据类型必须和数据表的主键列个数与数据类型一致。</li> </ul>                            |  |  |  |  |
|       | <ul> <li>start表示起始主键,如果该行存在,则返回结果中一定会包含此行。</li> <li>end表示结束主键,无论该行是否存在,返回结果中都不会包含此行。</li> </ul> |  |  |  |  |

#### 9. 单击预览数据源返回结果,查看数据返回结果。

## 调用示例

- 1. 准备TableStore数据。
  - i. 登录TableStore控制台。
  - ii. 在TableStore控制台中创建实例和数据表,具体请参见创建实例和创建数据表。

如下图创建了一个名称为test的实例,里面有3行数据,每行数据有两个列: id(主键, integer) 和 test(string) 。

| 基本详情            | 数据管理  | 索引管理 | 实时消费通道 | 监控指标   | 触发器管理 |                   |  |  |  |
|-----------------|-------|------|--------|--------|-------|-------------------|--|--|--|
| ✓ 控制台最          |       |      |        |        |       |                   |  |  |  |
| 列宽: 窄 中<br>插入数据 | 竞更新数据 |      |        |        |       | <b>查询费</b> 题 数据增余 |  |  |  |
|                 | 数据    | 詳情   |        | id(主键) |       | test              |  |  |  |
|                 | 数据    | 详情   |        | 1      |       | test1             |  |  |  |
|                 | 数据    | 详情   |        | 2      |       | test2             |  |  |  |
|                 | 数据    | 详情   |        | 3      |       | test3             |  |  |  |
| 批是删除            |       |      |        |        |       |                   |  |  |  |

2. 配置数据源。

| 编辑数据                                                                    | ×       |
|-------------------------------------------------------------------------|---------|
| *美型                                                                     | 查看数据源文档 |
| TableStore                                                              |         |
| *名称                                                                     |         |
| tableStoretest                                                          |         |
| *AK ID                                                                  |         |
| LTA                                                                     |         |
| *AK Secret                                                              |         |
|                                                                         |         |
| *外网                                                                     |         |
| https://s                                                               |         |
| 请确保数据库可以被公网访问: IP地址白名单<br>请确保数据库没有被防火墙禁止<br>请确保数据库域名能够被解析<br>请确保数据库已经启动 | 确定      |

- 3. 查询参数。
  - o 使用 getRow 方式查询。

| ● 数据源                                                                                                    |             |
|----------------------------------------------------------------------------------------------------|-------------|
| 数据源类型                                                                                                    |             |
| TableStore                                                                                                    | ~           |
| 选择已有数据源:                                                                                                    |             |
| test                                                                                                    | → 新建        |
| 选择操作:                                                                                                    |             |
| getRow                                                                                                    | ~           |
| 1 {<br>2 "table_name": "test",<br>3 "rows": {<br>4   "id": "2"<br>5 },<br>6 "columns": [<br>7   "id",<br>8   "test"<br>9 ] | <b>6</b> 53 |
| Q.预览数据源返回结果                                                                                                    |             |

数据响应结果如下。

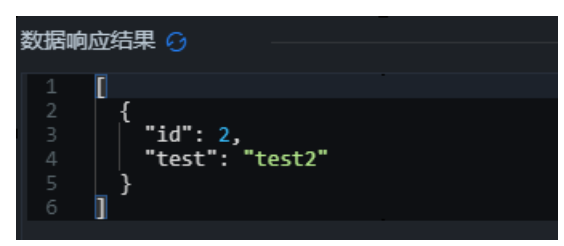

o 使用 getRange 方式查询。

| ● 数据源                                                                                                    |      |
|----------------------------------------------------------------------------------------------------|------|
| 数据源关型                                                                                                    |      |
| TableStore                                                                                                    | ~    |
| 选择已有数据源:                                                                                                    |      |
| test                                                                                                    | ~ 新建 |
| 选择操作:                                                                                                    |      |
| getRange                                                                                                    | ~    |
| <pre>1 { 2 "table_name": "test", 3 "direction": "FORWARD", 4 "columns": [ 5 "id", 6 "test" 7 ], 8 "range": { 9 "limit": 4,</pre> | ē 20 |
| Q预览数据源返回结果                                                                                                    |      |

数据响应结果如下。

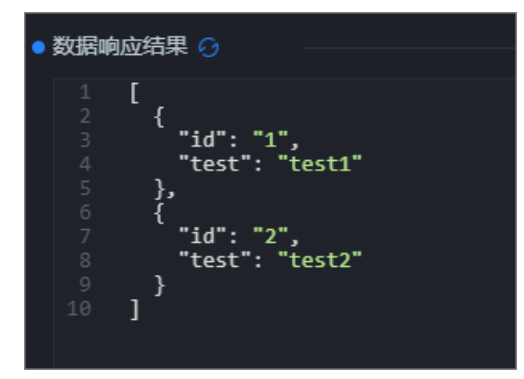

⑦ 说明 在使用get Range方式查询参数的时候,过滤条件start为*id: Inf Min*, end为*id: 3*,最后 查出来 id为 *1*和2两行记录。因为get Range并不包含end的行,即不包含id为 *3*的行。

# 3.8. 添加Oracle数据源

本文档介绍在DataV中添加Oracle数据源的方法,以及相关参数配置说明。

## 前提条件

已准备好待添加的Oracle数据源。

### 操作步骤

- 1. 登录DataV控制台。
- 2. 在我的数据页签中选择数据源管理,单击添加数据。
- 3. 从**类型**列表中,选择Oracle。
- 4. 填写数据库信息。

| 添加数据                                |         |
|-------------------------------------|---------|
| *美型                                 | 查看数据源文档 |
| Oracle                              | -       |
| *名称                                 |         |
|                                     |         |
| ·<br>*域名                            |         |
|                                     |         |
| *用户名                                |         |
|                                     |         |
| 名四                                  |         |
|                                     |         |
| *茜口                                 |         |
|                                     |         |
| *Service Name                       |         |
|                                     |         |
| 请 <del>确保数据库</del> 可以被公网访问: IP地址白名单 |         |

请确保数据库没有被防火墙禁止

| 参数  | 说明                                                       |  |
|-----|----------------------------------------------------------|--|
| 名称  | 数据源的显示名称,可以自由命名。                                         |  |
|     | 连接数据库的地址。                                                |  |
| 域名  | 注意 该地址是需要DataV服务器能够通过公网或阿里云部分<br>Region内网访问您数据库的域名或IP地址。 |  |
| 用户名 | 登录数据库的用户名。                                               |  |
| 密码  | 登录数据库的密码。                                                |  |
| 端口  | 数据库设置的端口。                                                |  |

| 参数           | 说明            |
|--------------|---------------|
| Service Name | 当前所选数据库的服务名称。 |

数据库信息填写完成后,系统会自动进行测试连接,验证数据库是否能连通正常。

5. 连接成功后,单击确定,完成数据源添加。

# 3.9. 添加兼容MySQL数据库的数据源

本文档介绍在DataV中添加兼容MySQL数据库数据源的方法,以及相关参数配置说明。通过兼容MySQL数据 库的数据源,您可以使用旧版本的MySQL数据库作为组件的数据源。

### 前提条件

已准备好待添加的兼容MySQL数据库数据源。

### 操作步骤

- 1. 登录DataV控制台。
- 2. 在我的数据页签中选择数据源管理,单击添加数据。
- 3. 从类型列表中,选择兼容MySQL数据库。
- 4. 填写数据库信息。

| 添加数据         |          |
|--------------|----------|
| *类型          | 查看数据源文档  |
| 兼容MySQL数据库   | <b>•</b> |
| *名称          |          |
|              |          |
| *域名          |          |
|              |          |
| *用户名         |          |
|              |          |
| *密码          |          |
|              |          |
| *端口          |          |
|              |          |
| *数据库         |          |
| 获取数据列表       | <b>•</b> |
| insecureAuth | 輸入数据库名称  |
|              |          |

| 参数                             | 说明                                                                                                    |  |
|--------------------------------|----------------------------------------------------------------------------------------------------|--|
| 名称                             | 数据源的显示名称,可以自由命名。                                                                                                    |  |
|                                | 连接数据库的地址。                                                                                                    |  |
| 域名                             | ↓ 注意 该地址是需要DataV服务器能够通过公网或阿里云部分<br>Region内网访问您数据库的域名或IP地址。例如使用DLA的外网地<br>址: umxxxxxxx-31xxxxx.cn-<br>hangzhou.datalakeanalytics.aliyuncs.com。 |  |
| 用户名                            | 登录数据库的用户名。                                                                                                    |  |
| 密码                             | 登录数据库的密码。                                                                                                    |  |
| 端口                             | 数据库设置的端口。                                                                                                    |  |
| 数据库                            | 当前所选数据库的名称。                                                                                                    |  |
| insecureAuth                   | 开启后,能够兼容旧版本的MySQL数据库(低于5.2版本,不保证全部兼<br>容)。                                                                                                    |  |
| 兼容 Azure Database for<br>MySQL | 开启后,能够兼容微软的MySQL数据库。                                                                                                    |  |

数据库信息填写完成后,系统会自动进行测试连接,验证数据库是否能连通正常。

以Dat a Lake Analytics服务为例,配置信息示例如下图所示。

| 添加数据                                 |                               |         |
|--------------------------------------|-------------------------------|---------|
| *类型                                  |                               | 查看数据源文档 |
| 兼容MySQL数据库                           |                               | -       |
| *名称                                  |                               |         |
| DataV_dla_test                       |                               |         |
| *城名                                  |                               |         |
| um <b>un da se s</b> .cn-hangzhou.da | atalakeanalytics.aliyuncs.com |         |
| *用户名                                 |                               |         |
| xxixdxdata                           |                               |         |
| *密码                                  |                               |         |
|                                      |                               |         |
| *端口                                  |                               |         |
| 10000                                |                               |         |
| *数据库                                 |                               |         |
| 获取数据列表                               |                               | •       |
| A. 4L                                |                               | 輸入数据库名称 |
|                                      |                               |         |
|                                      |                               |         |

5. 连接成功后,单击确定,完成数据源添加。

# 3.10. 添加DataV数据代理服务

本文档介绍在DataV中添加DataV数据代理服务数据源的方法,以及相关参数配置说明。使用DataV数据代理服务,您无需暴露数据库的公网IP,就可以连接自建的数据库,提高数据安全性。

### 前提条件

已准备好待添加的DataV数据代理服务数据源。

#### 操作步骤

- 1. 登录DataV控制台。
- 2. 在我的数据页签中选择数据源管理,单击添加数据。
- 3. 从类型列表中,选择DataV数据代理服务。

↓ 注意

- 该服务SDK只提供HTTP服务。如果您需要使用HTTPS服务,则需要申请一个Chrome认可的 HTTPS 证书,申请方法请在谷歌浏览器中搜索。
- 在使用HTTPS服务之前,请确保DataV页面是使用HTTP协议打开的(该策略可确保HTTPS 网站的安全)。

4. 填写数据库信息。

| 添加数据                                                                         |         |
|------------------------------------------------------------------------------|---------|
| *美型                                                                          | 查看数据源文档 |
| DataV数据代理服务                                                                  | •       |
| *名称                                                                          |         |
|                                                                              |         |
|                                                                              |         |
|                                                                              |         |
| * 端口                                                                         |         |
|                                                                              |         |
| *Key                                                                         |         |
|                                                                              |         |
| *Secret                                                                      |         |
|                                                                              |         |
| 。<br>* 数据库                                                                   |         |
| 获取数据列表                                                                       | -       |
|                                                                              | 輸入数据库名称 |
| 请使用 http://datav.aliyun.com 打开当前页面,才能正常<br>连接 datavnrow,数据源 太方法等要绝在 FCS 自己部署 |         |

| 参数     | 说明                                                                                               |
|--------|--------------------------------------------------------------------------------------------------|
| 名称     | 数据源的显示名称,可以自由命名。                                                                                 |
| 域名     | DataV Proxy服务器所在IP地址或域名,如果您使用的是ECS服务器,则应<br>该配置为ECS服务器的公网IP。详情请参见 <mark>如何使用DataV Proxy</mark> 。 |
| 端口     | DataV Proxy安装完成后,系统会自动生成端口号,一般为8001。详情请<br>参见 <mark>如何使用DataV Proxy</mark> 。                     |
| Кеу    | DataV Proxy安装完成后,系统会自动生成Key。详情请参见如何使用<br>DataV Proxy。                                            |
| Secret | DataV Proxy安装完成后,系统会自动生成Secret。详情请参见如何使用<br>DataV Proxy。                                         |
| 数据库    | 展示DataV Proxy应用中,已经添加的数据源的ID。                                                                    |

数据库信息填写完成后,系统会自动进行测试连接,验证数据库是否能连通正常。

5. 连接成功后,单击**确定**,完成数据源添加。

# 3.11. 添加CSV文件

本文档介绍在DataV中添加CSV文件的方法。

#### 前提条件

已准备好待添加的CSV文件数据源。

#### 操作步骤

- 1. 登录DataV控制台。
- 2. 在我的数据页签中选择数据源管理,单击添加数据。
- 3. 从**类型**列表中,选择CSV文件。
- 4. 上传CSV文件。

| ⑦ 说明 CSV | 文件大小不能超过512KB。 |
|----------|----------------|
|----------|----------------|

| 添加数据      |                |         |
|-----------|----------------|---------|
| *类型       |                | 查看数据源文档 |
| CSV文件     |                | -       |
| •自定义数据源名称 |                |         |
|           |                |         |
| *上传文件     |                |         |
|           |                |         |
|           |                |         |
|           | 文件大小不得超过 512KB |         |
|           |                |         |
|           |                |         |
|           |                | 備定      |

5. 单击确定,完成数据源添加。

# 3.12. 添加静态JSON

本文档介绍在DataV中添加静态JSON文件的方法。

## 前提条件

已准备好待添加的静态JSON文件。

### 操作步骤

- 1. 登录DataV控制台。
- 2. 参见创建可视化应用, 创建一个可视化应用项目。
- 3. 单击应用画布中的一个组件,在右侧的配置面板中,单击数据。
- 4. 在数据面板中,单击配置数据源。

|                                               | 4tt                     |                     | Η   | Ŷ      |   |
|-----------------------------------------------|-------------------------|---------------------|-----|--------|---|
| 1500 1600 1700 1800 1900                      | 基本柱状<br>v3.1.0   基      | <b>復 🗎</b><br>(本柱状图 |     |        |   |
|                                               | 基本柱状图                   | 基本柱状图接口             |     |        | ; |
|                                               | 字段                      | 映射                  |     | 状态     |   |
| 392                                           | x                       | 可自定义                |     | ■ 匹配成功 |   |
| 100 80 60 60 60 60 60 60 60 60 60 60 60 60 60 | у                       | 可自定义                |     | ■ 匹配成功 |   |
| 40<br>20<br>0                                 | S                       | 可自定义                |     | ■可选    |   |
| ••                                            | 数据响应组                   | 課                   |     |        |   |
|                                               | ● 受控                    | 模式 ⑦                |     |        |   |
|                                               | 🗌 自动更                   | 新请求                 | 秒一次 |        |   |
|                                               | <ul> <li>静态药</li> </ul> | 数据                  | [   | 配置数据源  |   |
|                                               | ● □ 数                   | 据过滤器                |     | 添加过滤器  |   |
|                                               | ● 数据响                   | <u></u> 应结果(只       | 读)  |        | Ø |

5. 在设置数据源对话框中,在数据源类型列表中选择静态数据。

|   | 设置数据源                                         |      |
|---|-----------------------------------------------|------|
| • | 数据源                                           |      |
|   | 数据源类型                                         |      |
|   | 静态数据                                          | •    |
|   | 1                                             | 1    |
|   | 2 {<br>3   <b>"value": 0.75</b><br>4 }<br>5 ] |      |
|   |                                               | © 55 |

6. 将静态JSON文件内容粘贴到上图的数据编辑框区域。

```
↓ 注意 文件大小需要小于512KB。
```

7. 单击预览数据源返回结果,查看数据源的返回结果样式。

# 3.13. 添加API数据源

本文档介绍在DataV中添加API数据源的方法,以及相关参数配置说明。API指通用的数据接口,如果您已有可用的API接口,可在DataV中使用自己的API数据源连接。

### 前提条件

已准备好待添加的API数据源。

#### 操作步骤

- 1. 登录DataV控制台。
- 2. 在我的可视化页面中,将鼠标移动至需要编辑的可视化应用上,单击编辑。

注意 如果您的我的可视化页面内还没有创建任何可视化应用,请参见使用模板创建PC端可视化应用,创建一个可视化应用。

3. 在画布编辑页面,单击画布中的某一组件。

如果画布中还没有组件,请先添加组件,详情请参见添加资产。

4. 在画布右侧的组件配置面板中选择数据,并单击配置数据源。

| ŧ                         |         | [-] |     | Q        |
|---------------------------|---------|-----|-----|----------|
| <b>基本饼图</b><br>v4.0.6   基 | ▲       | 数据  |     |          |
| 基本饼图接                     | 印       |     |     | ■ 配置完成   |
| 字段                        | 映射      |     | 状   | <u>خ</u> |
| name                      | 可自定义    |     | • 2 | 正配成功     |
| value                     | 可自定义    |     | • 2 | 配成功      |
| 数据响应编                     | 課       |     |     |          |
| ● 受控                      | 模式 ⑦    |     |     |          |
| 🗌 自动更                     | 新请求 1   | 秒一次 |     |          |
| • 静态数                     | 数据      |     |     | 配置数据源    |
| • 🗆 数                     | 居过滤器    |     |     | 添加过滤器    |
| ● 数据响                     | 应结果(只读) | )   |     | 6        |

5. 在设置数据源页面中,选择数据源类型为API。

|   | 设置数据源                                         | ×      |
|---|-----------------------------------------------|--------|
| • | 数据源                                           |        |
| _ | 数据源类型                                         |        |
|   | API                                           | ~      |
|   | 请求方式                                          |        |
|   | GET                                           | ~      |
|   | URL: 重要: 跨域                                   | 问题解决方案 |
|   | 将回调参数配置到url中, 例: http://api.test?value=:value |        |
|   |                                               |        |
|   |                                               |        |
|   |                                               |        |
|   |                                               | ניאַ ⊕ |
|   | Headers (Optional)                            |        |
|   | 1                                             | I      |
|   |                                               |        |
|   |                                               |        |
|   |                                               | 6.0    |
|   |                                               | (H 52  |
|   | 🗌 服务器代理请求 (因跨域无法访问时可勾选)                       |        |
|   | □ 需要 cookie (不选择代理并且需要获取cookie时使用)            |        |

- 在下方**请求方式**列表中选择一种请求方式,可选择GET和POST这两种请求方式,具体这两种请求方式 的解释说明,请参见常用的请求方式。
- 7. 在下方URL编辑框中,填写需要请求的接口URL路径。
- 8. 根据您在**请求方式**内选择的不同请求方式,可在下方Header (Optional)和POST 请求参数中填写相 应的请求函数值。
- 9. 单击预览数据源返回结果,查看数据源的返回结果样式。

# 3.14. 添加阿里云API网关数据源

本文档介绍在DataV中添加阿里云API网关数据源的方法,以及相关参数配置说明。阿里云API网关即API托管服务,涵盖API发布、管理、运维、售卖的全生命周期管理。

#### 前提条件

已准备好待添加的阿里云API网关数据源。

#### 添加阿里云API网关数据源操作步骤

1. 登录DataV控制台。

- 2. 在我的数据页签中选择数据源管理,单击添加数据。
- 3. 从类型列表中,选择阿里云API网关。
- 4. 填写API网关信息。

| 添加数据       |          |
|------------|----------|
| <u> </u>   | 查看数据源文档  |
| 阿里云API网关   | <b>•</b> |
| 名称         |          |
|            |          |
| 域名         |          |
|            |          |
| *АррКеу    |          |
|            |          |
| *AppSecret |          |
|            |          |
|            | 确定       |

| 参数        | 说明                                                         |
|-----------|------------------------------------------------------------|
| 名称        | 数据源的显示名称,您可以自由命名。                                          |
| 域名        | API网关的调用域名。您可以进入API网关控制台查看。                                |
| АррКеу    | API网关接口的调用AppKey。请参见 <mark>创建应用</mark> ,获取相关接口的<br>AppKey。 |
| AppSecret | API 网关接口的调用AppSecret。请参见创建应用,获取相关接口的<br>AppSecret 。        |

5. 信息填写完成后,单击**确定**,完成数据源的添加。

新添加的数据源会自动显示在数据源列表中。

## 使用阿里云API网关数据源操作步骤

- 1. 登录DataV控制台。
- 2. 在我的可视化页面中,将鼠标移动至需要编辑的可视化应用上,单击编辑。

注意 如果您的我的可视化页面内还没有创建任何可视化应用,请参见使用模板创建PC端可视化应用,创建一个可视化应用。

3. 在画布编辑页面,单击画布中的某一组件。

如果画布中还没有组件,请先添加组件,详情请参见添加资产。

4. 在画布右侧的组件配置面板中选择数据,并单击配置数据源。

| +†                        |                 | [-] | Q      |
|---------------------------|-----------------|-----|--------|
| <b>基本饼图</b><br>v4.0.6   基 | <b>■</b><br>本饼图 | 数据  |        |
| 基本饼图摄                     | ŧD              |     | ■配置完成  |
| 字段                        | 映射              |     | 状态     |
| name                      | 可自定义            |     | ■ 匹配成功 |
| value                     | 可自定义            |     | ■ 匹配成功 |
| 数据响应结                     | 锞               |     |        |
| ● 受控                      | 模式 ⑦            |     |        |
| 🗌 自动更                     | 新请求 1           | 秒一次 |        |
| • 静态数                     | 效据              |     | 配置数据源  |
| • 🗌 数                     | 居过滤器            |     | 添加过滤器  |
| ● 数据响                     | 应结果(只读)         | )   | 0      |

- 5. 在设置数据源页面中,选择数据源类型为阿里云API网关。
- 6. 在选择已有数据源列表中选择配置完成的阿里云API网关数据源。
- 7. 在下方HTTP Method列表中选择一种请求方式,可选择GET、POST、PATCH、PUT、DELETE、HEAD和OPTIONS这七种请求方式,具体这几种请求方式的解释说明,请参见常用的请求方式。
- 8. 在下方**请求URL**编辑框中,填写需要请求的接口URL路径。
- 9. 根据您在HTTP Method内选择的不同请求方式,可在下方Header(请求头)和Body(请求体)中 填写相应的请求函数值。
- 10. 单击预览数据源返回结果,查看数据返回结果。

#### 使用示例

1. 获取阿里云API网关接口。

阿里云API网关是面向用户的产品,您可以通过以下两种方式获取API网关接口。

- 将您的API托管在API网关,通过DataV调用API网关来调用您的接口,接入方式请参见阿里云API网关 官方帮助文档。
- 在阿里云的云市场中,购买相关的API服务,通过DataV调用相关的结果,获取API服务的返回结果, 例如IP定位等服务。
- 2. 在DataV中配置API数据源,并将结果展示在可视化应用中。

本文以云市场的API服务为例,配置方法如下。

i. 购买云市场API服务。

|       | IP定位<br>将IP信息转换为地理位置信息      |  |
|-------|-----------------------------|--|
|       | 用户评分: ★★★★★<br>近180天成交: ▲ 毛 |  |
| 套餐版本: | 元/10000次                    |  |
| 套餐配额: | 100000次                     |  |
| 购买时长: | 单次 自购买之日起1年有效               |  |
| 购买个数: | 1 ^                         |  |
|       | 立即购买                        |  |

购买完成后进入API网关管理控制台页面,可以看到该接口的AppKey、AppSecret 信息,将这些信息填写到DataV的数据源处。

| IP定位                           | API | 开通中                    | 2019-11-17 | 接口            |
|--------------------------------|-----|------------------------|------------|---------------|
| 付费方式: 套餐包<br>创建时间: 2018-11-16  |     | <b>9</b> 联系我们          |            |               |
| AppKey. AppSecret: AppCode: 复制 | 重置  | 使用情况:<br>100000/100000 |            | 套餐包列表   购买套餐包 |

ii. 获取API服务的域名、路径和参数,在API说明页面查询API定义。

以其中的IP定位接口为例,可以查看到这个接口的相关信息。

| IP定位            | IP定位          |                   |                 |                  |               |
|-----------------|---------------|-------------------|-----------------|------------------|---------------|
|                 | 调用地址: http:// | ïploc.market.alio | cloudapi.com/v3 | /ip              |               |
|                 | 请求方式:GET      |                   |                 |                  |               |
|                 | 返回类型: JSON    | I                 |                 |                  |               |
|                 | API 调用:API 简  | 前单身份认证调用          | 百法(APPCO        | DE) 展开▼          |               |
|                 | 调试工具: 去调      | <del>ل</del> اً   |                 |                  |               |
| ▶ 请求参数(Headers) |               |                   |                 |                  |               |
|                 | ▼ 请求参数(0      | Query)            |                 |                  |               |
|                 |               |                   |                 |                  |               |
|                 | 名称            | 类型                | 是否必须            | 描述               |               |
|                 | ip            | STRING            | 可选              | 需要搜索的IP地址(仅支持国内) | 若用户不填写IP,则取客户 |
|                 | .1.           |                   |                 | HTTP之中的请求        | 来进行定位         |

- 域名: iploc.market.alicloudapi.com
- 请求URL: /v3/ip
- 请求参数: ip

iii. 配置数据源。

| 添加数据                                                                                                    | ×       |
|----------------------------------------------------------------------------------------------------|---------|
| *类型                                                                                                    | 查看数据源文档 |
| 阿里云API网关                                                                                                    |         |
| *名称                                                                                                    |         |
| IP定位                                                                                                    |         |
|                                                                                                    |         |
| iploc.market.alicloudapi.com                                                                                                    |         |
| *АррКеу                                                                                                    |         |
| and the second second sec |         |
| *AppSecret                                                                                                    |         |
| ••••••                                                                                                    |         |
|                                                                                                    | 确定      |

iv. 填写查询参数。

| 设置数据源        |   | ×     |
|--------------|---|-------|
| ● 数据源        |   |       |
| 数据源类型        |   |       |
| 阿里云API网关     |   | *     |
| 选择已有数据源:     |   |       |
| IP定位         | ~ | 新建    |
| HTTP Method: |   |       |
| GET          |   | ~     |
| 请求 URL:      |   |       |
| /v3/ip?ip= 2 |   |       |
|              |   | († 23 |
| Header:      |   |       |
| 1            |   | ſ     |

v. 查看查询结果。

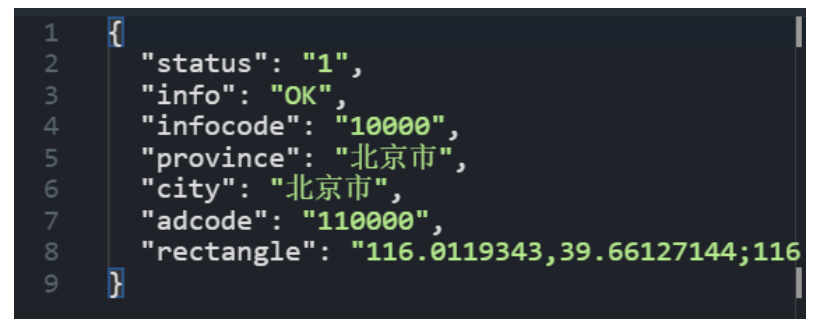

vi. 使用回调参数。

| 设置数据源        | ×    |
|--------------|------|
| ● 数据源        |      |
| 数据源类型        |      |
| 阿里云API网关     | ~    |
| 选择已有数据源:     |      |
| IP定位         | ~ 新建 |
| HTTP Method: |      |
| GET          | ~    |
| 请求 URL:      |      |
| /v3/ip?ip=ip |      |
|              |      |
|              | Ē 23 |
| Header:      |      |
| 1            | I    |
|              |      |

# 3.15. 添加对象存储OSS数据源

本文档为您介绍在DataV中添加对象存储OSS数据源的方法,以及相关参数配置说明。使用阿里云对象存储 服务(Object Storage Service,简称OSS),您可以通过网络随时存储和调用文本、图片、音频和视频等各 种非结构化数据文件。

#### 前提条件

已准备好待添加的对象存储OSS数据源。

### 添加对象存储OSS数据源操作步骤

- 1. 登录DataV控制台。
- 2. 在我的数据页签中选择数据源管理,单击添加数据。

- 3. 从类型列表中,选择对象存储 OSS。
- 4. 填写OSS相关信息。

| 添加数据          |         |
|---------------|---------|
| <u> </u>      | 查看数据源文档 |
| 对象存储 OSS      | -       |
| 自定义数据源名称      |         |
|               |         |
| *AK ID        |         |
| Access Key ID |         |
| *AK Secret    |         |
|               |         |
| *Region       |         |
| Region        |         |
|               | 确定      |

| 参数        | 说明                                                               |                                       |  |
|-----------|------------------------------------------------------------------|---------------------------------------|--|
| 名称        | 数据源的显示名称,您可以自由命名。                                                |                                       |  |
| AK ID     | 拥有目标OSS访问权限的账号的AccessKey ID。                                     |                                       |  |
| AK Secret | 拥有目标OSS访问权限的账号的AccessKey Secret。                                 |                                       |  |
|           | 目标OSS的外网访问Region信息。进入 <mark>OSS控制台</mark> ,单击您的Bucket名称<br>进行获取。 |                                       |  |
|           |                                                                  | EndPoint(地域节点) ⑦                      |  |
|           | 外网访问⑦                                                            | oss-cn-shanghai.aliyuncs.com          |  |
|           | ECS 的经典网络访问(内网) ⑦                                                | oss-cn-shanghai-internal.aliyuncs.com |  |
| Region    | ECS 的 VPC 网络访问 (内网) ⑦                                            | oss-cn-shanghai-internal.aliyuncs.com |  |
|           | 上图中的OSS Bucket位于上海区域,所以Regio<br>shanghai。                        | on填写为oss-cn-                          |  |

信息填写完成后,单击确定,完成数据源的添加。
 新添加的数据源会自动显示在数据源列表中。

## 使用对象存储OSS数据源操作步骤

- 1. 登录DataV控制台。
- 2. 在我的可视化页面中,将鼠标移动至需要编辑的可视化应用上,单击编辑。

〔》注意 如果您的我的可视化页面内还没有创建任何可视化应用,请参见使用模板创建PC端可视化应用,创建一个可视化应用。

3. 在画布编辑页面,单击画布中的某一组件。

如果画布中还没有组件,请先添加组件,详情请参见添加资产。

4. 在画布右侧的组件配置面板中选择数据,并单击配置数据源。

| 41+                            | E      | Ŷ      |
|--------------------------------|--------|--------|
| <b>基本饼图 ≧</b><br>v4.0.6   基本饼图 | 数据     |        |
| 基本饼图接口                         |        | ■ 配置完成 |
| 字段 映射                          |        | 状态     |
| name 可自;                       |        | ■ 匹配成功 |
| value 可自;                      |        | ■ 匹配成功 |
| 数据响应结果                         |        |        |
| ●● 受控模式 (?                     | )      |        |
| 🗌 自动更新请求                       | 1 秒—次  |        |
| • 静态数据                         |        | 配置数据源  |
|                                | R<br>A | 添加过滤器  |
| ● 数据响应结果                       | (只读)   | 0      |

- 5. 在设置数据源页面中,选择数据源类型为对象存储 OSS。
- 6. 在选择已有数据源列表中选择配置完成的对象存储 OSS数据源。
- 7. 在下方文件路径编辑框中,填写需要的文件路径。
- 8. 单击预览数据源返回结果,查看数据返回结果。

内容格式要求如下。

- 。 文件必须为JSON文本格式。
- 文件路径格式: oss://bucket/file。例如您的Bucket名为myBucket,文件为test.json,应该填写oss://myBucket/test.json。

# 3.16. 添加Open API数据源

本文为您介绍在DataV中添加Open API数据源的方法,以及相关参数配置说明。Open API是阿里云提供的云产品开放接口的调用方式,使用Open API可以方便地调用各云产品提供的API接口,轻松实现控制及查询等功能。在DataV中,最常见的场景是使用Open API调用其他的云产品的API,获取数据并展示出来。

### 前提条件

已准备好待添加的Open API数据源。

## 添加Open API数据源操作步骤

- 1. 登录DataV控制台。
- 2. 在我的数据页签中选择数据源管理,单击添加数据。
- 3. 从**类型**列表中,选择Open API。
- 4. 填写Open API相关信息。

| 添加数据         |         |
|--------------|---------|
| *类型          | 查看数据源文档 |
| Open API     | -       |
| 自定义数据源名称     |         |
|              |         |
| * EndPoint   |         |
|              |         |
| * APIVersion |         |
|              |         |
| *АррКеу      |         |
| АррКеу       |         |
| *AppSecret   |         |
|              |         |
|              | 确定      |

| 参数         | 说明                                                                                                    |  |
|------------|----------------------------------------------------------------------------------------------------|--|
| 名称         | 数据源的显示名称,您可以自由命名。                                                                                                    |  |
| EndPoint   | Open API的服务地址,需要您从云产品的API文档处获取。例如ECS的<br>Open API服务地址为 ecs.aliyuncs.com ,云监控杭州region的<br>Open API <mark>服务地址</mark> 为 metrics.cn-hangzhou.aliyuncs.com 。 |  |
| APIVersion | 云产品的API版本,您可以从云产品的API文档获取,如云监控的API版<br>本为 2017-03-01 。                                                                                                   |  |
| АррКеу     | 可以调用Open API的账号的AccessKey ID。                                                                                                    |  |
| AppSecret  | 可以调用Open API的账号的AccessKey Secret。                                                                                                    |  |

5. 信息填写完成后,单击确定,完成数据源的添加。

新添加的数据源会自动显示在数据源列表中。

#### 使用Open API数据源操作步骤

- 1. 登录DataV控制台。
- 2. 在我的可视化页面中,将鼠标移动至需要编辑的可视化应用上,单击编辑。

注意 如果您的我的可视化页面内还没有创建任何可视化应用,请参见使用模板创建PC端可视化应用,创建一个可视化应用。

3. 在画布编辑页面, 单击画布中的某一组件。

如果画布中还没有组件,请先添加组件,详情请参见添加资产。

4. 在画布右侧的组件配置面板中选择数据,并单击配置数据源。

| ŧ                         |                 |          |                 |     | Q    |   |
|---------------------------|-----------------|----------|-----------------|-----|------|---|
| <b>基本饼图</b><br>∨4.0.6   基 | <b>≧</b><br>本饼图 | <b>3</b> | CIER CONTRACTOR |     |      |   |
| 基本饼图接                     | Ð               |          |                 | •   | 配置完成 |   |
| 字段                        | 映射              |          |                 | 状态  |      |   |
| name                      | 可自定             |          |                 | 匹配成 | 动    |   |
| value                     | 可自定             |          |                 | 匹配成 | 动    |   |
| 数据响应结                     | 課               |          |                 |     |      |   |
|                           | 熨式 🕐            |          |                 |     |      |   |
| 🗌 自动更                     | 新请求             | 1 秒      | ─次              |     |      |   |
| • 静态数                     | 姻               |          |                 | R   | 置数据源 |   |
| • 🗌 数3                    | 剧过滤器            |          |                 | 添   | 加过滤器 |   |
| ● 数据响                     | 应结果 (           | 只读)      |                 |     |      | 9 |

- 5. 在设置数据源面板中,选择数据源类型为Open API。
- 6. 在选择已有数据源列表中选择配置完成的Open API数据源。
- 7. 在下方**请求方式**下拉列表中选择一种请求方式,可选择GET和POST两种,具体这几种请求方式的解释 说明,请参见常用的请求方式。
- 8. 填写接口名称。

在编辑框中填写需要调用的接口名称,即API调用中的Action参数。取值来自云产品提供的API列表,比如云监控的 DescribeMetricList 。

9. (可选)填写返回结果路径。

取Open API返回结果的一部分作为返回结果路径。 例如Open API返回:

```
{
    "data": [
        {
            "x": 1,
            "y": 2
        },
        {
            "x": 2,
            "y": 4
        }
    ]
}
```

如果返回结果路径中填写data,则数据响应结果为:

```
[
{
"x": 1,
"y": 2
},
{
"x": 2,
"y": 4
}
]
```

⑦ 说明 这个转换可以在过滤器中进行,此处可以留空不填。

- 10. 在下方的编辑框中输入查询参数。
  - 查询参数为Open API的接口参数,以JSON对象的形式填写。
  - 参数名参考云产品API的入参说明。
  - 。 回调ID在JSON对象的value中填写。

以云监控的DescribeMetricList API为例,查询参数如下所示。

```
{
   "MetricName": "cpu_idle",
   "Namespace": "acs_ecs_dashboard",
   "Dimensions": [
        {
            "instanceId": "i-j6c0kyh2qh7fi0r4k351"
        }
    ],
    "StartTime": "2021-01-27 14:00:00",
    "EndTime": "2021-01-27 15:00:00",
    "Period": "60"
}
```

11. 单击选中下方对象转数组,可自动将返回的对象转换成数值。

例如:

| // 原数据      |
|-------------|
| {           |
| "name": ""  |
| }           |
|             |
| //キャナ哭/ロ数/店 |
| "name": ""  |
| 11          |

? 说明 此配置项不常使用,建议您使用过滤器进行数据格式转换。

12. 单击预览数据源返回结果,查看数据返回结果。

# 3.17. 添加业务实时监控服务ARMS数据源

本文档为您介绍在DataV中添加实时监控服务ARMS数据源的方法,以及相关参数配置说明。业务实时监控服务(Application Real-Time Monitoring Service,简称ARMS)是一款APM类的监控产品。用户可基于ARMS的前端、应用和自定义监控功能,快速构建实时的应用性能和业务监控能力。

#### 前提条件

已准备好待添加的业务实时监控服务ARMS数据源。

#### 添加业务实时监控服务ARMS数据源操作步骤

- 1. 登录DataV控制台。
- 2. 在我的数据页签中选择数据源管理,单击添加数据。
- 3. 从类型列表中,选择业务实时监控服务。
- 4. 填写ARMS相关信息。

| 添加数据          |          |
|---------------|----------|
| *美型           | 查看数据源文档  |
| 业务实时监控服务      | <b>•</b> |
| 自定义数据源名称      |          |
|               |          |
| * AK ID       |          |
| Access Key ID |          |
| *AK Secret    |          |
|               |          |
|               | 确定       |

| 参数        | 说明                                          |
|-----------|---------------------------------------------|
| 自定义数据源名称  | 数据源的显示名称,您可以自由命名。                           |
| AK ID     | 拥有ARMS访问权限的账号的AccessKey ID(从ARMS控制台获取)。     |
| AK Secret | 拥有ARMS访问权限的账号的AccessKey Secret(从ARMS控制台获取)。 |

5. 单击确定,完成数据源的添加。

#### 使用业务实时监控服务ARMS数据源操作步骤

- 1. 登录DataV控制台。
- 2. 在我的可视化页面中,将鼠标移动至需要编辑的可视化应用上,单击编辑。

注意 如果您的我的可视化页面内还没有创建任何可视化应用,请参见使用模板创建PC端可视化应用,创建一个可视化应用。

3. 在画布编辑页面,单击画布中的某一组件。

如果画布中还没有组件,请先添加组件,详情请参见添加资产。

4. 在画布右侧的组件配置面板中选择数据,并单击配置数据源。

| 4t+                            | [-]      | ଦ      |
|--------------------------------|----------|--------|
| <b>基本饼图 ≧</b><br>v4.0.6   基本饼图 | 数据       |        |
| 基本饼图接口                         |          | ■ 配置完成 |
| 字段 映射                          |          | 状态     |
| name 可自                        |          | ■ 匹配成功 |
| value 可自                       |          | ■ 匹配成功 |
| 数据响应结果                         |          |        |
| ● 受控模式 (2                      | 0        |        |
| 自动更新请求                         | 1 秒—次    |        |
| • 静态数据                         |          | 配置数据源  |
|                                | 22<br>34 | 添加过滤器  |
| ● 数据响应结果                       | (只读)     | 0      |

- 5. 在设置数据源页面中,选择数据源类型为业务实时监控服务。
- 6. 在选择已有数据源列表中选择配置完成的业务实时监控服务数据源。
- 7. 在下方**请求URL**编辑框中,填写ARMS数据集DataV接入链接。
- 8. 单击预览数据源返回结果,查看数据返回结果。

## 3.18. 添加日志服务SLS数据源

本文档介绍在DataV中添加日志服务SLS数据源的方法,以及相关参数配置说明。日志服务(Log Service, 简称SLS)是针对实时数据的一站式服务。

## 前提条件

已准备好待添加的日志服务SLS数据源。

#### 添加日志服务SLS数据源操作步骤

- 1. 登录DataV控制台。
- 2. 在我的数据页签中选择数据源管理,单击添加数据。
- 3. 从类型列表中,选择简单日志服务SLS。
- 4. 填写简单日志服务SLS相关信息。

| 添加数据       | ×       |
|------------|---------|
| · 美型       | 查看数据源文档 |
| 简单日志服务 SLS | -       |
| 自定义数据源名称   |         |
|            |         |
| *АррКеу    |         |
| АррКеу     |         |
| AppSecret  |         |
|            |         |
| EndPoint   |         |
| EndPoint   |         |
|            | 确定      |

| 参数        | 说明                                                                                                    |
|-----------|----------------------------------------------------------------------------------------------------|
| 自定义数据源名称  | 数据源的显示名称,您可以自由命名。                                                                                                    |
| АррКеу    | 拥有目标SLS访问权限的账号的AccessKey ID。                                                                                                    |
| AppSecret | 拥有目标SLS访问权限的账号的AccessKey Secret。                                                                                                    |
| EndPoint  | 填写SLS服务的EndPoint。请参见日志服务入口文档,根据您SLS服务的网络类型和所在区域进行填写。<br>例如VPC网络下,上海区域的EndPoint填写为https://cn-shanghai-<br>intranet.log.aliyuncs.com。 |
|           |                                                                                                    |

5. 信息填写完成后,单击确定,完成数据源的添加。

新添加的数据源会自动显示在数据源列表中。

#### 使用日志服务SLS数据源操作步骤

- 1. 登录DataV控制台。
- 2. 在我的可视化页面中,将鼠标移动至需要编辑的可视化应用上,单击编辑。

注意 如果您的我的可视化页面内还没有创建任何可视化应用,请参见使用模板创建PC端可视化应用,创建一个可视化应用。

3. 在画布编辑页面,单击画布中的某一组件。

如果画布中还没有组件,请先添加组件,详情请参见添加资产。

4. 在画布右侧的组件配置面板中选择数据,并单击配置数据源。

| ŧ                                           |      |       |        | ଦ  |
|---------------------------------------------|------|-------|--------|----|
| 基本饼图                                        |      |       |        |    |
| 基本饼图接口                                      |      | ■配置完成 |        |    |
| 字段                                          | 映射   |       | 状态     |    |
| name                                        | 可自定义 |       | ■匹配成功  |    |
| value                                       | 可自定义 |       | ■ 匹配成功 |    |
| 数据响应结果                                      |      |       |        |    |
| ● ● 受控模式 ⑦                                  |      |       |        |    |
| 自动更新请求 1 秒一次                                |      |       |        |    |
| • 静态数                                       | 如据   |       | 配置数    | 居源 |
|                                             |      |       | 添加过    | 虛器 |
| <ul> <li>● 数据响应结果(只读)</li> <li>ジ</li> </ul> |      |       | Ø      |    |

- 5. 在设置数据源页面中,选择数据源类型为简单日志服务SLS。
- 6. 在选择已有数据源列表中选择配置完成的日志服务数据源。
- 在下方查询编辑框中输入查询参数。
   支持以JSON对象为查询参数进行查询。可填写的查询参数为:

```
{
   "projectName": "test",
   "logStoreName": "access-log",
   "topic": "test",
   "from": 1509897600,
   "to": 1509984000,
   "query": "",
   "line": 100,
   "offset": 0
}
```

⑦ 说明 其中query参数的查询语法请参见查询语法。

8. 单击预览数据源返回结果,查看数据返回结果。

# 3.19. 添加DataWorks数据服务数据源

本文介绍在DataV中添加DataWorks数据服务数据源,并将通过DataWorks数据表生成的API,快速地展示在 DataV可视化大屏中的方法。

### 前提条件

已准备好待添加的DataWorks数据服务数据源。

#### 背景信息

- DataWorks数据服务生成的API默认不支持HTTPS协议,所以请您在HTTP协议下打开DataV,即单击http://datav.aliyun.com打开DataV。
- 如果您需要在HTTPS协议下使用DataWorks数据服务生成的API,请绑定证书到API网关,详细绑定过程请参见如何使您的API支持HTTPS。
- DataWorks数据服务生成的API发布后会对接到API网关,直接使用API网关默认提供的二级域名会有每天限流1000次的限制,您可以在API网关控制台中为分组绑定独立域名来解除限流限制。

#### 添加DataWorks数据服务数据源操作步骤

- 1. 登录DataV控制台。
- 2. 在我的数据页签中选择数据源管理,单击添加数据。
- 3. 从类型列表中,选择DataWorks数据服务。
- 4. 填写DataWorks数据服务相关信息。

| 添加数据           | ×       |
|----------------|---------|
| *类型            | 查看数据源文档 |
| DataWorks 数据服务 | •       |
| *自定义数据源名称      |         |
|                |         |
| *Region        |         |
| 华北2            | -       |
| 项目             |         |
| 请选择            | -       |
| * АррКеу       |         |
| Access Key ID  |         |
| *AppSecret     |         |
|                |         |
|                |         |
|                | 确定      |

| 参数        | 说明                                                                     |
|-----------|------------------------------------------------------------------------|
| 自定义数据源名称  | 数据源的显示名称,可以自由命名。                                                       |
| Region    | DataWorks项目所在的地域。                                                      |
| 项目        | DataWorks项目(工作空间)。                                                     |
| АррКеу    | 拥有DataWorks数据服务中,某一项目访问权限的账号的AppKey ID,用<br>于API调用(从DataWorks数据服务台获取)。 |
| AppSecret | 拥有DataWorks数据服务中,某一项目访问权限的账号的AppSecret(从<br>DataWorks数据服务台获取)。         |

## ? 说明

获取AppKey和AppSecret:在DataWorks数据服务控制台中,单击服务管理 > API调用,可获 取您的AppKey和AppSecret。
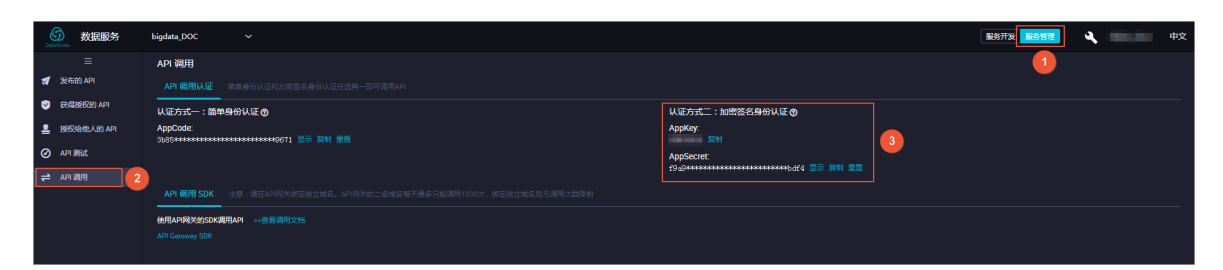

5. 信息填写完成后,单击确定,完成数据源的添加。

新添加的数据源会自动显示在数据源列表中。

### 使用DataWorks数据服务数据源操作步骤

1. 准备通过DataWorks数据服务生成的API数据。

登录DataWorks数据服务控制台,参见生成API概述,使用数据服务生成API。

- 2. 登录DataV控制台。
- 3. 在我的可视化页面中,将鼠标移动至需要编辑的可视化应用上,单击编辑。

○ 注意 如果您的我的可视化页面内还没有创建任何可视化应用,请参见使用模板创建PC端可视化应用,创建一个可视化应用。

4. 在画布编辑页面,单击画布中的某一组件。

如果画布中还没有组件,请先添加组件,详情请参见添加资产。

5. 在画布右侧的组件配置面板中选择数据,并单击配置数据源。

| Ħ                         |                 |     |     |     | Q     |
|---------------------------|-----------------|-----|-----|-----|-------|
| <b>基本饼图</b><br>v4.0.6   基 | <b>≧</b><br>本饼图 |     | 数据  |     |       |
| 基本饼图接                     | Ð               |     |     |     | ■配置完成 |
| 字段                        | 映射              |     |     | 状   | 态     |
| name                      | 可自定             |     |     | • 0 | 匹配成功  |
| value                     | 可自定             |     |     | - 2 | 正配成功  |
| 数据响应结                     | 課               |     |     |     |       |
|                           | 鄭武 ⑦            |     |     |     |       |
| 🗌 自动更                     | 新请求             |     | 秒一次 |     |       |
| • 静态数                     | 如据              |     |     |     | 配置数据源 |
| • 🗌 数                     | 居过滤器            |     |     |     | 添加过滤器 |
| ● 数据响                     | 应结果(            | 只读) |     |     | Ø     |

6. 在设置数据源页面中,选择数据源类型为DataWorks数据服务。

- 7. 在选择已有数据源列表中,选择您已经添加的DataWorks数据服务数据源。
- 8. 在选择API列表中选择第一步中生成的DataWorks数据服务API。
- 9. 单击预览数据源返回结果,查看数据返回结果。

# 3.20. 添加阿里云Elastic Search数据源

本文介绍在DataV中添加并使用阿里云Elastic Search数据源的方法。通过Elastic Search和DataV结合使用, 可以实现数据分析和搜索结果的大屏展示。

## 前提条件

已准备好待添加的Elastic Search数据源。

## 添加阿里云Elastic Search数据源操作步骤

- 1. 登录DataV控制台。
- 2. 在我的数据页签中选择数据源管理,单击添加数据。
- 3. 从类型列表中,选择Elastic Search。
- 4. 填写Elastic Search数据服务项目信息。

| 添加数据           |         |
|----------------|---------|
| * <u>类型</u>    | 查看数据源文档 |
| Elastic Search | ~       |
| *自定义数据源名称      |         |
|                |         |
| * Region       |         |
| 华东1            | ~       |
| *实例ID          |         |
| 获取实例列表         | ~       |
| *密码            | 输入数据库名称 |
|                |         |
|                | 确定      |

↓ 注意 为了让DataV服务能够使用Elastic Search数据源,需要让DataV获取阿里云Elastic Search数据服务的访问权限,从而获得关联的RAM角色。

在添加数据对话框中,单击获取实例列表,在弹出的对话框中查看服务关联角色的介绍信息。

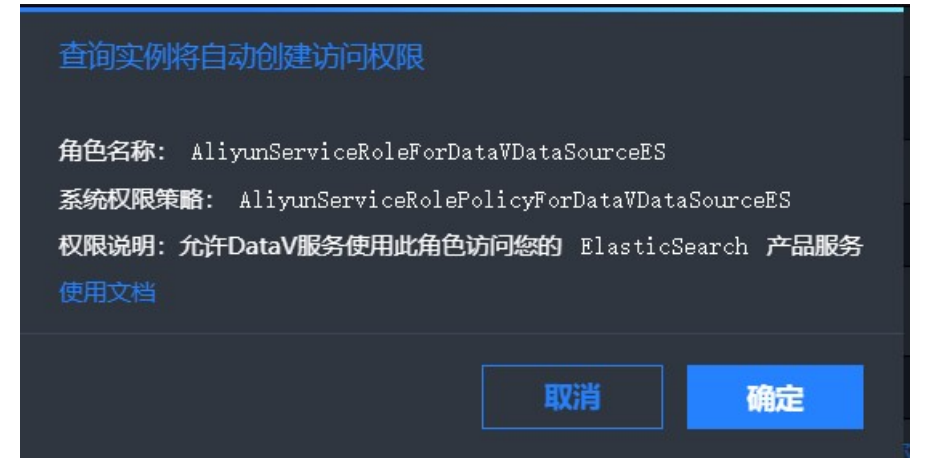

- 角色名称: AliyunServiceRoleForDataVDataSourceES
- 系统权限策略: AliyunServiceRolePolicyForDataVDataSourceES
- **权限说明**:允许DataV服务使用此角色访问您的Elastic Search产品服务。

```
权限说明内容:
```

```
{
 "Statement": [
   {
     "Effect": "Allow",
     "Action": [
       "elasticsearch:ListInstance",
       "elasticsearch:DescribeInstance"
     ],
      "Resource": "*"
    },
    {
     "Action": "ram:DeleteServiceLinkedRole",
     "Resource": "*",
     "Effect": "Allow",
     "Condition": {
        "StringEquals": {
          "ram:ServiceName": "datasource-es.datav.aliyuncs.com"
       }
      }
   }
 ],
 "Version": "1"
}
```

如果您需要删除AliyunServiceRoleForDataVDataSourceES(服务关联角色),请参见删除服务关联角色。

更多关于服务关联角色的信息,请参见服务关联角色。

| 参数       | 说明               |
|----------|------------------|
| 自定义数据源名称 | 数据源的显示名称,可以自由命名。 |

| 参数     | 说明                                                                                                    |  |  |
|--------|----------------------------------------------------------------------------------------------------|--|--|
| Region | Elastic Search实例的地域(默认选择 <b>华东1区</b> )。                                                                                                    |  |  |
| 实例ID   | 用于查询可用的Elastic Search实例ID。单击 <b>获取实例列表</b> 即可获取到Elastic<br>Search的实例列表并进行查询,单击右侧下拉框选择列表中某一实例(或直接输入<br>数据库名称选择已有实例)。当单击 <b>获取实例列表</b> 时会自动创建角色访问权限,授<br>权允许DataV使用此角色访问Elastic Search。<br>请参见 <mark>查看实例的基本信息</mark> 获取Elastic Search实例的ID。 |  |  |
| 密码     | 所选Elastic Search实例在被创建时设置的密码,不同实例的密码不同。                                                                                                    |  |  |

配置成功后,系统会自动进行测试连接。

信息填写完成后,单击确定,完成数据源的添加。
 新添加的数据源会自动显示在数据源列表中。

## 使用阿里云Elastic Search数据源操作步骤

- 1. 登录DataV控制台。
- 2. 在我的可视化页面中,将鼠标移动至需要编辑的可视化应用上,单击编辑。

○ 注意 如果您的我的可视化页面内还没有创建任何可视化应用,请参见使用模板创建PC端可视化应用,创建一个可视化应用。

3. 在画布编辑页面,单击画布中的某一组件。

如果画布中还没有组件,请先添加组件,详情请参见添加资产。

4. 在画布右侧的组件配置面板中选择数据,并单击配置数据源。

| 4†<br>+                        | E      | Ŷ      |
|--------------------------------|--------|--------|
| <b>基本饼图 ▤</b><br>∨4.0.6   基本饼图 | 数据     |        |
| 基本饼图接口                         |        | ■ 配置完成 |
| 字段 映射                          |        | 状态     |
| name 可自;                       |        | ■ 匹配成功 |
| <b>value</b> 可自;               |        | ■ 匹配成功 |
| 数据响应结果                         |        |        |
| ●● 受控模式 (?                     | )      |        |
| 🗌 自动更新请求                       | 1 秒—次  |        |
| • 静态数据                         |        | 配置数据源  |
| ● □ 数据过滤器                      | R<br>F | 添加过滤器  |
| ● 数据响应结果                       | (只读)   | 0      |

- 5. 在设置数据源页面中,选择数据源类型为Elastic Search。
- 6. 在选择已有数据源列表中选择配置完成的Elastic Search数据源。
- 7. 在index输入框中填写查询索引。
- 8. 在Query输入框中填写查询体,查询体为JSON对象。

| 数据源类型                           |   |    |
|---------------------------------|---|----|
| Elastic Search                  |   | •  |
| 选择已有数据源:                        |   |    |
| ES                              | - | 新建 |
| index :                         |   |    |
| *                               |   |    |
| Query :                         |   |    |
| 1 {<br>2   "time":"2019-02-23", |   |    |
| 3   "keyword":"dataw"<br>4 }    |   |    |

9. 单击预览数据源返回结果,查看数据返回结果。

# 3.21. 添加开源Elastic Search数据源

通过开源Elastic Search和DataV结合使用,可以实现数据分析和搜索结果的大屏展示。本文介绍在DataV中添加并使用开源Elastic Search数据源的方法。

# 前提条件

已准备好待添加的开源Elastic Search数据源。

## 添加开源Elastic Search数据源

- 1. 登录DataV控制台。
- 2. 在我的数据页签中选择数据源管理,单击添加数据。
- 3. 从**类型**列表中,选择开源Elastic Search。
- 4. 填写开源Elastic Search数据服务项目信息。

| 添加数据              | ×                |
|-------------------|------------------|
| *类型               | 查看数据源文档          |
| 开源 Elastic Search | ~                |
| *名称               |                  |
|                   |                  |
| *域名               |                  |
|                   |                  |
| 用户名               |                  |
|                   |                  |
| 密码                |                  |
|                   |                  |
| *端口               |                  |
|                   |                  |
|                   | 确定               |
| 参数                | 说明               |
| 名称                | 数据源的显示名称,可自定义命名。 |

| 连接数据源的地址。 |
|-----------|
|-----------|

| ↓ 注意 该地址是需要DataV服务器能够通过公网或阿里云部分Region内网<br>访问您都据源的域名式IP地址 |
|-----------------------------------------------------------|
| 切问必数据源的现在或P地址。                                            |

| 用户名 | 登录数据源的用户名。 |
|-----|------------|
| 密码  | 登录数据源的密码。  |
| 端口  | 数据源设置的端口。  |

域名

参数

配置成功后,系统会自动进行测试连接。

信息填写完成后,单击确定,完成数据源的添加。
 新添加的数据源会自动显示在数据源列表中。

说明

## 使用开源Elastic Search数据源

- 1. 登录DataV控制台。
- 2. 在我的可视化页面中,将鼠标移动至需要编辑的可视化应用上,单击编辑。

注意 如果您的我的可视化页面内还没有创建任何可视化应用,请参见使用模板创建PC端可视化应用,创建一个可视化应用。

3. 在画布编辑页面,单击画布中的某一组件。

如果画布中还没有组件,请先添加组件,详情请参见添加资产。

4. 在画布右侧的组件配置面板中选择数据,并单击配置数据源。

| ŧ                         |                 | H     | 1   | Q      |
|---------------------------|-----------------|-------|-----|--------|
| <b>基本饼图</b><br>∨4.0.6   基 | <b>≧</b><br>本饼图 | 数4    | 740 |        |
| 基本饼图摄                     | Ð               |       |     | ■ 配置完成 |
| 字段                        | 映射              |       | 状   | 态      |
| name                      | 可自定             |       | • 0 | 匹配成功   |
| value                     | 可自定             |       | • 0 | 匹配成功   |
| 数据响应结                     | 锞               |       |     |        |
| ● 受控                      | 莫式 ⑦            |       |     |        |
| 自动更新请求  1   秒一次           |                 |       |     |        |
| • 静态数                     | 如据              |       |     | 配置数据源  |
| • 🗌 数                     | 居过滤器            |       |     | 添加过滤器  |
| <ul> <li>数据响</li> </ul>   | 应结果(            | 」(只读) |     | 0      |

- 5. 在设置数据源页面中,选择数据源类型为开源Elastic Search。
- 6. 在选择已有数据源列表中选择配置完成的开源Elastic Search数据源。
- 7. 在index输入框中填写查询索引。
- 8. 在Query输入框中填写查询体,查询体为JSON对象。

| 数据源关型                                                |   |
|------------------------------------------------------|---|
| 开源 Elastic Search 🗧                                  | - |
| 选择已有数据源:                                             |   |
| ES - State                                           |   |
| index :                                              |   |
| *                                                    |   |
| Query :                                              |   |
| 1 {<br>2 "time":"2019-02-23",<br>3 "keyword":"datak" | r |
| 4 }                                                  |   |

9. 单击**预览数据源返回结果**,查看数据返回结果。

# 3.22. 添加交互式分析Hologres数据源

本文档介绍在DataV中添加并使用交互式分析Hologres数据源的方法。通过交互式分析独立数据源与DataV的深度合作,您可以将Hologres高效查询的数据,快速对接DataV,实现数据的可视化展示。

# 前提条件

已准备好待添加的交互式分析Hologres数据源。

# 添加交互式分析Hologres数据源操作步骤

- 1. 登录DataV控制台。
- 2. 在我的数据页签中选择数据源管理,单击添加数据。
- 3. 从类型列表中,选择交互式分析 Hologres。
- 4. 填写交互式分析 Hologres数据源相关信息。

| 添加数据                               |                |                   | ×       |
|------------------------------------|----------------|-------------------|---------|
| *类型                                |                |                   | 查看数据源文档 |
| 交互式分析 Hologres                     |                |                   | ~       |
|                                    |                |                   |         |
| test                               |                |                   |         |
| *域名                                |                |                   |         |
| hgpostcn-cn-                       | -shanghai.holo | gres.aliyuncs.com |         |
| *用户名                               |                |                   |         |
| LTAI4F                             |                |                   |         |
| *密码                                |                |                   |         |
|                                    |                |                   |         |
| *端口                                |                |                   |         |
| 80                                 |                |                   |         |
| *数据库                               |                |                   |         |
| 获取数据列表                             |                | postgres          | ~       |
|                                    |                |                   | 輸入数据库名称 |
| 请确保数据库可以被公网访问: 『<br>请确保数据库没有被防火墙禁止 | P地址白名单         |                   |         |

⑦ 说明 如果您需要新建数据库,请参见创建数据库。

| 参数  | 说明                                                                                                    |
|-----|----------------------------------------------------------------------------------------------------|
| 名称  | 数据源的显示名称,可以自由命名。                                                                                                    |
|     | 连接数据库的地址。                                                                                                    |
| 域名  | ↓ 注意 该地址是需要DataV服务器能够通过公网或阿里云部分Region内网访问 您数据库的域名或IP地址。                                                                                                    |
|     | 例如使用阿里云交互式分析Hologres,可在Hologres管控台的实例配置中查看域名。例<br>如该实例ID为: xxxxxxxx-cn-xxxk3ovx003 ,则实例域名示例为: xxxxxxx-cn<br>-xxxk3ovx003-cn-beijing-internal.hologres.aliyuncs.com 。 |
| 用户名 | 登录交互式分析Hologres实例账号的AccessKey ID。                                                                                                    |
| 密码  | 登录交互式分析Hologres实例账号的AccessKey Secret。                                                                                                    |
| 端口  | 交互式分析Hologres实例的公网端口。可在Hologres管控台的 <b>实例配置</b> 中查看端口。                                                                                                    |
| 数据库 | 当前所选数据库的名称。                                                                                                    |

数据库信息填写完成后,系统会自动进行测试连接,验证数据库是否能连通正常。

测试连接通过后,单击确定,完成数据源添加。
 新添加的数据源会自动列在数据源列表中。

# 3.23. 添加区块链服务数据源

本文档为您介绍在DataV中添加区块链服务数据源的方法,以及相关参数配置说明。使用阿里云区块链服务 (Blockchain as a Service,简称BaaS),您可以通过REST API调用智能合约,查询链上信息,也可以查询 区块及交易信息。

## 前提条件

已准备好待添加的区块链服务数据源。

#### 添加区块链服务数据源操作步骤

- 1. 登录DataV控制台。
- 2. 在我的数据页签中选择数据源管理,单击添加数据。
- 3. 从类型列表中,选择区块链服务。
- 4. 填写区块链服务相关信息。

| 添加数据          | ×                      |
|---------------|------------------------|
| *类型           | 查看数据源文档                |
| 区块链服务         | <b>~</b>               |
| *自定义数据源名称     |                        |
|               |                        |
| *Endpoint     |                        |
|               |                        |
| *refreshToken | refreshToken 获取文档      |
|               |                        |
| *network      |                        |
| network       |                        |
|               | 确定                     |
| 参数            | 说明                     |
| 自定义数据源名称      | 区块链服务数据源的显示名称,您可以自由命名。 |

| 参数           | 说明                                                                                                    |
|--------------|----------------------------------------------------------------------------------------------------|
| Endpoint     | 区块链服务数据源的REST API地址。进入区块链服务控制台,单击您的组织 > 用户         > REST API > REST API 地址中进行获取。                                |
| refreshToken | 访问当前区块链服务数据源的Access Token信息,用来做请求发起者的身份认证。<br>进入区块链服务控制台,单击您的组织 > REST-API,单击侧边栏的生成Token,<br>在下方展示生成的Token信息中获取。 |
| network      | 区块链服务数据源的通道名称。进入区块链服务控制台,单击您的组织 > 已加入的<br>通道 > 通道 中进行获取。 <tr< th=""></tr<>                                       |

信息填写完成后,单击确定,完成数据源的添加。
 新添加的数据源会自动显示在数据源列表中。

### 使用区块链服务数据源操作步骤

- 1. 登录DataV控制台。
- 2. 在我的可视化页面中,将鼠标移动至需要编辑的可视化应用上,单击编辑。

注意 如果您的我的可视化页面内还没有创建任何可视化应用,请参见使用模板创建PC端可视化应用,创建一个可视化应用。

3. 在画布编辑页面,单击画布中的某一组件。

如果画布中还没有组件,请先添加组件,详情请参见添加资产。

4. 在画布右侧的组件配置面板中选择数据,并单击配置数据源。

| ŧ                         |                 |       |              | Ģ      |
|---------------------------|-----------------|-------|--------------|--------|
| <b>基本饼图</b><br>v4.0.6   基 | <b>■</b><br>本饼图 | 数据    |              |        |
| 基本饼图接                     | Ē               |       |              | ■ 配置完成 |
| 字段                        | 映射              |       | 状态           | ž      |
| name                      | 可自定             |       | <u>।</u> प्र | 配成功    |
| value                     | 可自定             |       | • <u>ए</u> ट | 配成功    |
| 数据响应结                     | 课               |       |              |        |
| ● 受控                      | 鄭 ⑦             |       |              |        |
| 🗌 自动更                     | 新请求             | 1 秒—次 |              |        |
| • 静态数                     | 掘               |       |              | 配置数据源  |
| • 🗌 数                     | 剧过滤器            |       |              | 添加过滤器  |
| ● 数据响                     | 应结果 (           | 只读)   |              | Ø      |

5. 在设置数据源页面中,选择数据源类型为区块链服务。

- 6. 在选择已有数据源列表中选择配置完成的区块链服务数据源。
- 7. 在下方查询参数编辑框中,填写需要的查询的区块链参数内容。

⑦ 说明 由于查询区块链数据的方式多样化,您需要根据数据类型填写对应的查询参数方式。

8. 单击预览数据源返回结果,查看数据返回结果。

# 3.24. 添加宜搭数据源

宜搭是阿里巴巴自研的低代码应用构建平台,您可以通过可视化拖拽的方式,快速完成数据应用的搭建。本 文为您介绍在DataV中添加和使用宜搭数据源的方法,以及相关参数配置说明。

### 前提条件

已通过钉钉登录宜搭控制台创建一个宜搭应用数据表单。新建表单详情请参见新建宜搭数据表单。

### 背景信息

宜搭数据源内数据的调用权限使用最小可用原则。在DataV调用数据源时,同一账号只能调用本账号在宜搭 中搭建的应用下的表单数据,无法调用其他账号创建的表单数据。

## 添加宜搭数据源

- 1. 登录DataV控制台。
- 2. 在我的数据页签中选择数据源管理,单击添加数据。
- 3. 在添加数据对话框中, 类型选择宜搭数据源。
- 4. 填写宜搭数据源相关信息。

| 添加数据      | ×       |
|-----------|---------|
| *美型       | 查看数据源文档 |
| 宜搭数据源     | ~       |
| *自定义数据源名称 |         |
|           |         |
| *应用编码     |         |
| Appld     |         |
| 应用密钥      |         |
|           |         |
| 表单ID      |         |
| 请下拉选择表单   | ~       |
|           | 确定      |
|           |         |

| 参数       | 说明            |
|----------|---------------|
| 自定义数据源名称 | (必填)数据源的显示名称。 |

| 参数   | 说明                                                                                                    |
|------|----------------------------------------------------------------------------------------------------|
| 应用编码 | (必填) 宜搭应用平台中已创建表单的应用编码。<br>在宜搭应用的应用设置中的应用数据页签获取应用编码,如下图所示。<br>应用设置 应用成型 可用成型 包用或型 包用或型 医用成型 医用成型 医用成型 医用成型 医用成型 医用成型 医用成型 医用成 |
| 应用密钥 | (必填) 宜搭应用平台中已创建表单的应用密钥。<br>在宜搭应用的应用设置中的应用数据页签获取应用密钥,如下图所示。<br>应用设置                                                            |
| 表单ID | (非必填)宜搭应用平台中已创建表单的表单ID。填写了 <b>应用编码</b> 后可在<br>列表中选择对应表单。                                                                      |

5. 信息填写完成后,单击确定,完成数据源的添加。

新添加的数据源会自动显示在数据源列表中。

| 数据源管理     1 | + 添加数据            |                   |
|-------------|-------------------|-------------------|
| [] 数据集管理    |                   |                   |
| [-] 代码片段管理  | 2 YIDA DataV+TEST | 2021/6/3下午4:12:37 |

# 使用宜搭数据源

以下为您介绍在组件中如何接入宜搭数据源。

- 1. 登录DataV控制台。
- 2. 在我的可视化页面中,将鼠标移动至需要编辑的可视化应用上,单击编辑。

○ 注意 如果您的我的可视化页面内还没有创建任何可视化应用,请参见使用模板创建PC端可视化应用,创建一个可视化应用。

3. 在画布编辑页面,单击画布中的某一组件。

如果画布中还没有组件,请先添加组件,详情请参见添加资产。

4. 在画布右侧的组件配置面板中选择数据,并单击配置数据源。

| ŧ                         |                 | [-]   |     | Ģ      |
|---------------------------|-----------------|-------|-----|--------|
| <b>基本饼图</b><br>v4.0.6   基 | <b>≧</b><br>本饼图 | 数据    |     |        |
| 基本饼图接                     | ŧΩ              |       |     | ■ 配置完成 |
| 字段                        | 映射              |       | 状   | 态<br>  |
| name                      | 可自定             |       | • 2 | 正配成功   |
| value                     | 可自定             |       | • 2 | 正配成功   |
| 数据响应结                     | 课               |       |     |        |
|                           | 虹 ?             |       |     |        |
| 🗌 自动更                     | 新请求             | 1 秒—% | र   |        |
| • 静态数                     | 姻               |       |     | 配置数据源  |
| • 🗌 数据                    | <b>慰过</b> 滤器    |       |     | 添加过滤器  |
| • 数据响                     | 应结果 (           | 只读)   |     | 9      |

- 5. 在设置数据源页面中,选择数据源类型为宜搭数据源。
- 6. 在选择已有数据源列表中选择一个配置完成的宜搭数据源。

| 数据源        |      |    |
|------------|------|----|
| 数据源类型      |      |    |
| 宜搭数据源      |      | ~  |
| 选择已有数据源:   |      |    |
| DataV+TEST | ~    | 新建 |
|            | 进入配置 |    |

- 7. 单击下方的进入配置, 打开图表数据配置对话框。
- 8. 在对话框左上角的**数据集**列表中选择一个目标数据集,选中后在下方**字段**列表处系统会默认排列当前选 中数据集内的所有字段。

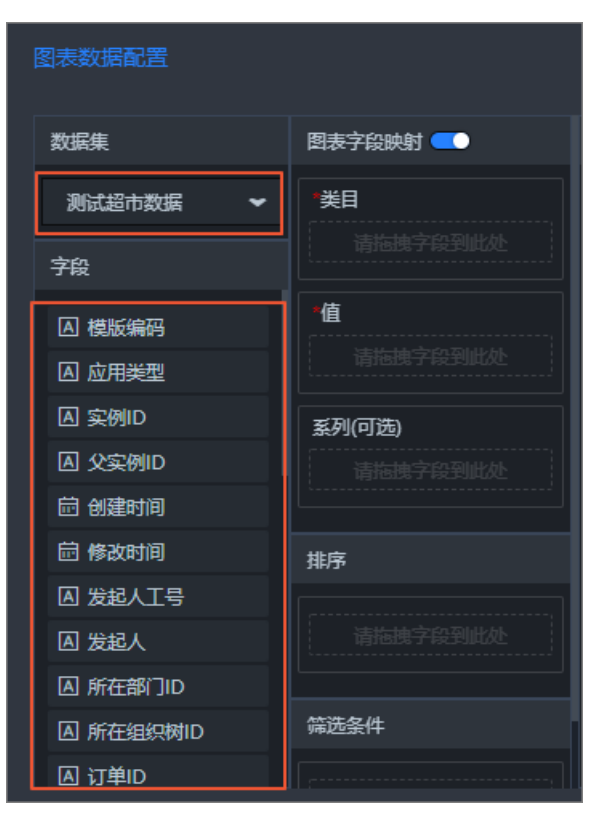

9. 拖拽某个数据字段到右侧的图表字段映射下方对应的映射字段中。

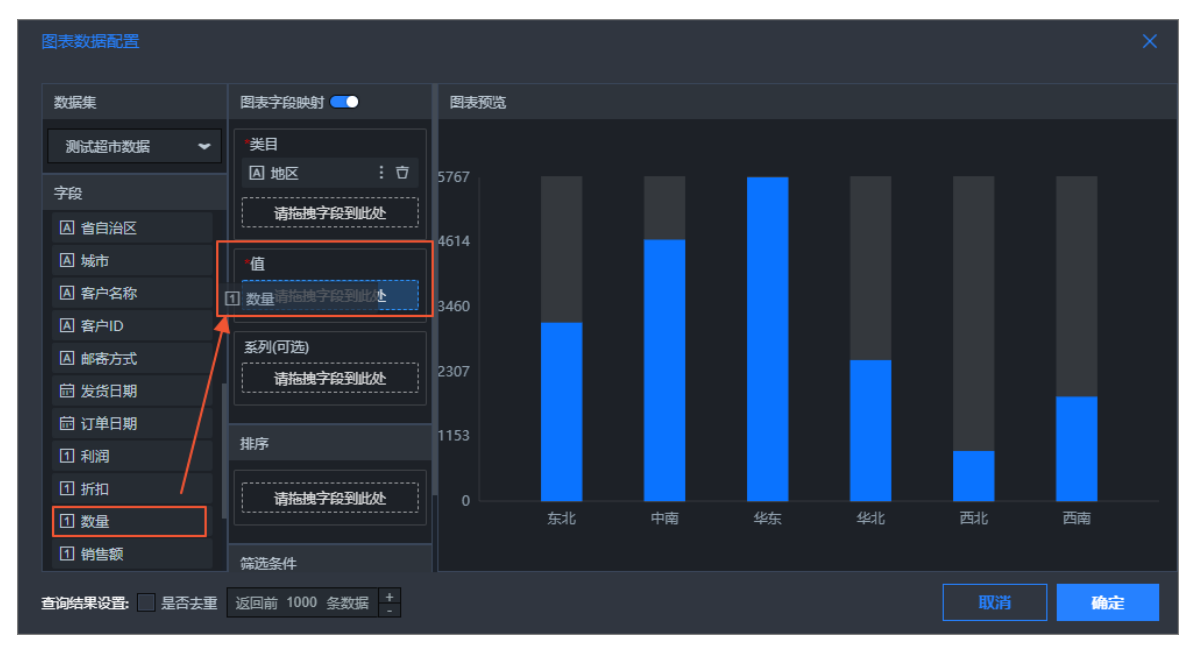

10. 单击映射字段右侧的 图标,选择配置数据字段聚合方式(默认选择求和)。

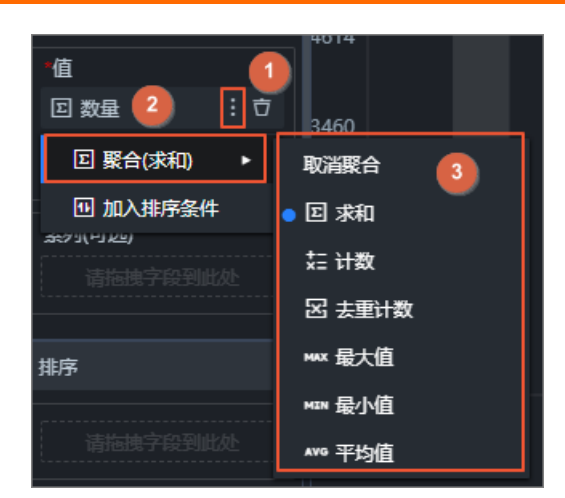

11. (可选)单击映射字段右侧的 图标,选择**加入排序条件**即可将该字段加入到下方**排序**列表中,排序 模式可选**降序**(默认)和**升序**。

| 排序                                     |   |
|----------------------------------------|---|
| 国 数量                                   | Ō |
| 排序                                     |   |
| □□□□□□□□□□□□□□□□□□□□□□□□□□□□□□□□□□□□□□ |   |
| ● ☴ 降序                                 |   |

12. 配置映射数据后,在右侧图表预览区域,可实时预览图表数据的样式。

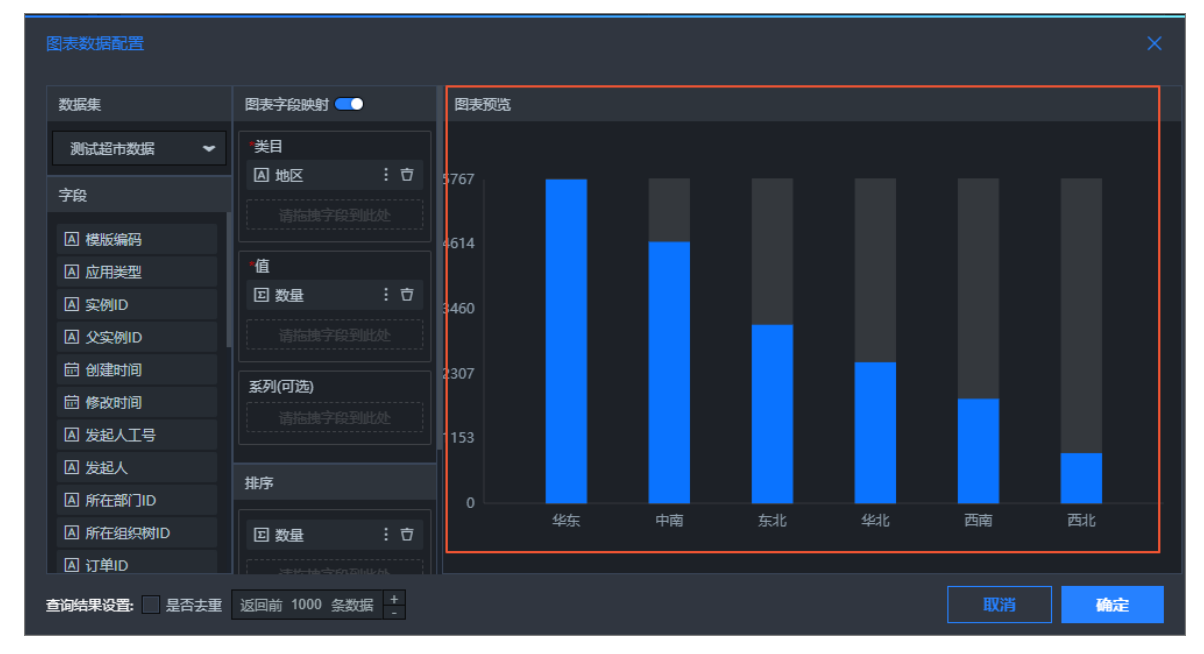

- 13. 单击对话框右下角的确定完成图表数据映射配置。
- 14. 配置完成后可在组件数据配置面板的数据响应结果中,看数据返回的结果。

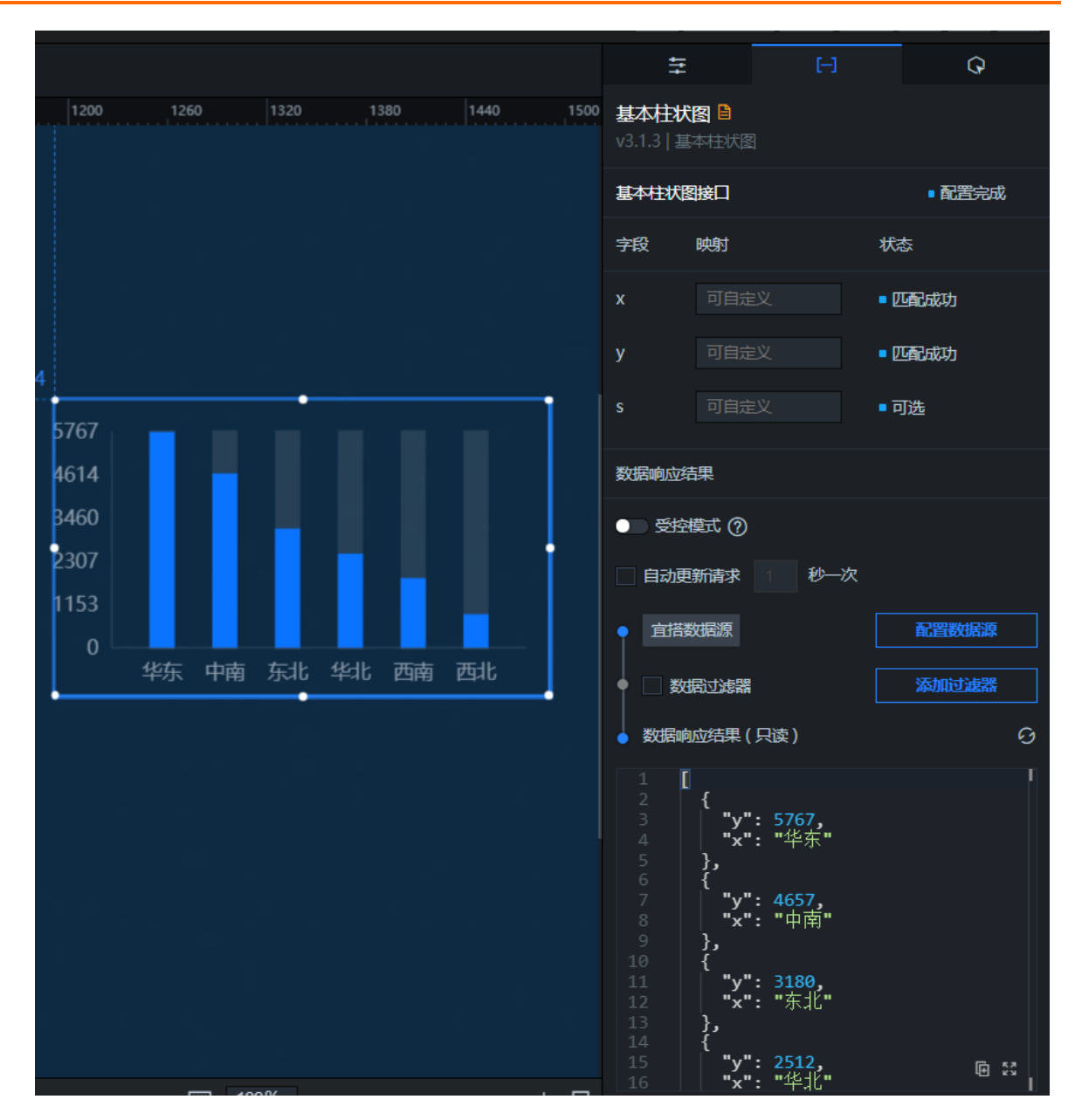

# 3.25. 添加PolarDB for MySQL数据源

本文为您介绍在DataV中添加PolarDB for MySQL数据源的方法,以及相关参数配置说明。云原生关系型数据 库PolarDB是阿里巴巴自主研发的下一代云原生关系型数据库,100%兼容MySQL语法。

## 通过外网添加数据源操作步骤

- 1. 登录DataV控制台。
- 2. 在我的数据页签中选择数据源管理,单击添加数据。
- 3. 从类型列表中,选择PolarDB for MySQL。
- 4. 在列表中选择**外网**。
- 5. 填写PolarDB for MySQL数据源相关信息。

| 添加数据              |                     | ×       |
|-------------------|---------------------|---------|
| * 类型              |                     | 查看数据源文档 |
| PolarDB for MySQL |                     | ~       |
| * 名称              |                     |         |
| 公网PolarDBMySQL    |                     |         |
| * 网络              |                     |         |
| 外网                | ~                   |         |
| * ばタ              |                     |         |
|                   | dh rda aliyunaa aam |         |
| .polar            | ub.rus.anyuncs.com  |         |
| * 端口              |                     |         |
| 3306              |                     |         |
| * 用户名             |                     |         |
| datav             |                     |         |
| *密码               |                     |         |
| ••••••            |                     |         |
|                   |                     |         |
| 获取数据列             | J表 datav            | ~       |
| 参数                | 说明                  |         |
| 名称                | 数据源的显示名称,可以自由命名。    |         |

| 参数  | 说明                                                                                                    |
|-----|----------------------------------------------------------------------------------------------------|
| 域名  | 连接数据库的外网地址。                                                                                                    |
|     | ↓ 注意 该地址是DataV服务器能够通过公网或阿里云部分<br>Region内网访问您数据库的域名或IP地址。                                                                                                |
|     | 例如使用外网环境下的阿里云PolarDB for MySQL,域名示例为:<br>xxxxxxxx.mysql.polardb.rds.aliyuncs.com,可在PolarDB 控制台的实例<br>基本信息页面,单击申请外网地址,并配置添加DataV外网的白名单,在<br>外网地址生效后即可使用。 |
| 端口  | 数据库设置的端口。                                                                                                    |
| 用户名 | 登录数据库的用户名。                                                                                                    |
| 密码  | 登录数据库的密码。                                                                                                    |
| 数据库 | 当前所选数据库的名称。                                                                                                    |

6. 信息填写完成后,单击确定,完成数据源的添加。

新添加的数据源会自动显示在数据源列表中。

### 通过内网添加数据源操作步骤

- 1. 登录DataV控制台。
- 2. 在我的数据页签中选择数据源管理,单击添加数据。
- 3. 从**类型**列表中,选择PolarDB for MySQL。
- 4. 在列表中选择内网,并选择PolarDB实例所在的区域。

| 添加数据              |         |
|-------------------|---------|
| *类型               | 查看数据源文档 |
| PolarDB for MySQL | ~       |
| *名称               |         |
|                   |         |
| * <b>网络</b>       |         |
| 内网 🖌              | 华东2 🖌 👻 |
| 外网                |         |
| • 内网              |         |

5. 填写数据库信息。

| 添加数据              | ×                    |
|-------------------|----------------------|
| *类型               | 查看数据源文档              |
| PolarDB for MySQL | ~                    |
| *名称               |                      |
| 内网PolarDBMySQL    |                      |
| 网络                |                      |
| 内网 🖌              | 华东1 🖌                |
| * VPC ID          |                      |
| vpc-bj            |                      |
| *实例ID             |                      |
| pc-t              |                      |
| * 域名              |                      |
| nysql.pola        | rdb.rds.aliyuncs.com |
| *端口               |                      |
| 3306              |                      |
| *用户名              |                      |
| datav             |                      |

| 参数     | 说明                                                                                                    |
|--------|----------------------------------------------------------------------------------------------------|
| 名称     | 数据源的显示名称,可以自由命名。                                                                                                    |
| VPC ID | VPC实例的ID,此VPC为您的PolarDB for MySQL实例所在的VPC。可进<br>入PolarDB 控制台,在实例基本信息页面中获取,您可以配置添加实例所<br>在区域的DataV VPC内网地址的白名单,即可获取查看到实例的VPC ID和<br>VPC Instance ID。 |
| 实例ID   | VPC下数据库实例的ID,可在PolarDB 控制台的实例基本信息页面获取。                                                                                                    |

| 参数  | 说明                                                                                                    |
|-----|----------------------------------------------------------------------------------------------------|
| 域名  | 连接数据库的内网地址。                                                                                                    |
|     | ↓ 注意 该地址是DataV服务器能够通过公网或阿里云部分<br>Region内网访问您数据库的域名或IP地址。                                                                                                    |
|     | 例如使用内网环境下的阿里云PolarDB for MySQL,域名示例为:<br>xxxxxxxx.mysql.polardb.rds.aliyuncs.com,可在PolarDB 控制台的实例<br>基本信息页面,单击配置添加实例所在地域的DataV VPC内网地址的白名<br>单,在内网地址生效后即可使用。 |
| 端口  | 数据库设置的端口,默认为3306。                                                                                                    |
| 用户名 | 登录数据库的用户名。                                                                                                    |
| 密码  | 登录数据库的密码。                                                                                                    |
| 数据库 | 当前所选数据库的名称。                                                                                                    |

6. 数据库信息填写完成后,系统会自动进行测试连接,验证数据库是否能连通正常。

7. 测试连接通过后,单击确定,完成数据源添加。

新添加的数据源会自动列在数据源列表中。

# 3.26. 添加PolarDB for PostgreSQL数据源

本文为您介绍在DataV中添加PolarDB for PostgreSQL数据源的方法,以及相关参数配置说明。云原生关系型数据库PolarDB是阿里巴巴自主研发的下一代云原生关系型数据库,100%兼容PostgreSQL语法。

### 通过外网添加数据源操作步骤

- 1. 登录DataV控制台。
- 2. 在我的数据页签中选择数据源管理,单击添加数据。
- 3. 从类型列表中,选择PolarDB for PostgreSQL。
- 4. 在列表中选择**外网**。
- 5. 填写PolarDB for PostgreSQL数据源相关信息。

| 添加数据                       | ×          |
|----------------------------|------------|
| *类型                        | 查看数据源文档    |
| PolarDB for PostgresSQL    | <b>~</b>   |
| *名称                        |            |
| 外网PolarDBPostgres          |            |
|                            |            |
| 外网 🖌                       |            |
| *域名                        |            |
| g.polardb.rds.aliyuncs.com |            |
| *端口                        |            |
| 1921                       |            |
| *用户名                       |            |
|                            |            |
| *密码                        |            |
|                            |            |
| 数据库                        |            |
| 获取数据列表                     | postgres 🛩 |

| 参数  | 说明                                                                                                    |
|-----|----------------------------------------------------------------------------------------------------|
| 名称  | 数据源的显示名称,可以自由命名。                                                                                                    |
| 域名  | 连接数据库的外网地址。                                                                                                    |
|     | 注意 该地址是DataV服务器能够通过公网或阿里云部分<br>Region内网访问您数据库的域名或IP地址。                                                                                                    |
|     | 例如使用外网环境下的阿里云PolarDB for PostgreSQL,域名示例为:<br>xxxxxxx.pg.polardb.rds.aliyuncs.com,可在 <mark>PolarDB 控制台</mark> 的实例基<br>本信息页面,单击申请外网地址,并配置添加DataV外网的白名单,在外<br>网地址生效后即可使用。 |
| 端口  | 数据库设置的端口。                                                                                                    |
| 用户名 | 登录数据库的用户名。                                                                                                    |

| 参数  | 说明          |
|-----|-------------|
| 密码  | 登录数据库的密码。   |
| 数据库 | 当前所选数据库的名称。 |

信息填写完成后,单击确定,完成数据源的添加。
 新添加的数据源会自动显示在数据源列表中。

## 通过内网添加数据源操作步骤

- 1. 登录DataV控制台。
- 2. 在我的数据页签中选择数据源管理,单击添加数据。
- 3. 从类型列表中,选择PolarDB for PostgreSQL。
- 4. 在列表中选择内网,并选择PolarDB实例所在的区域。

| 添加数据                    |         |
|-------------------------|---------|
| *类型                     | 查看数据源文档 |
| PolarDB for PostgresSQL | ~       |
| *名称                     |         |
|                         |         |
| *网络                     |         |
| 内网 🖌                    | 华东2 🗸 🗸 |
| 外网                      |         |
| • 内网                    |         |

5. 填写数据库信息。

| 添加数据                    |       | ×        |
|-------------------------|-------|----------|
| * 类型                    |       | 查看数据源文档  |
| PolarDB for PostgresSQL |       | <b>~</b> |
| *名称                     |       |          |
| 外网PolarDBPostgres       |       |          |
| * 网络                    |       |          |
| 内网 🖌                    | 华东1   | ~        |
| * VPC ID                |       |          |
| vp                      |       |          |
| *实例ID                   |       |          |
| pc-                     |       |          |
| *域名                     |       |          |
| .pg.polardb.rds.aliyunc | s.com |          |
| *端口                     |       |          |
| 1921                    |       |          |
| *用户名                    |       |          |
| -                       |       |          |

| 参数     | 说明                                                                                                    |
|--------|----------------------------------------------------------------------------------------------------|
| 名称     | 数据源的显示名称,可以自由命名。                                                                                                    |
| VPC ID | VPC实例的ID,此VPC为您的PolarDB for Postgres实例所在的VPC。可进<br>入PolarDB 控制台,在实例基本信息页面中获取,您可以配置添加实例所<br>在区域的DataV VPC内网地址的白名单,即可获取查看到实例的VPC ID和<br>VPC Instance ID。 |
| 实例ID   | VPC下数据库实例的ID,可在PolarDB 控制台的实例基本信息页面获取。                                                                                                    |

| 参数  | 说明                                                                                                    |
|-----|----------------------------------------------------------------------------------------------------|
| 域名  | 连接数据库的内网地址。                                                                                                    |
|     | ↓ 注意 该地址是DataV服务器能够通过公网或阿里云部分<br>Region内网访问您数据库的域名或IP地址。                                                                                                    |
|     | 例如使用内网环境下的阿里云PolarDB for PostgreSQL,域名示例为:<br>xxxxxxx.pg.polardb.rds.aliyuncs.com,可在PolarDB 控制台的实例基<br>本信息页面,单击配置添加实例所在地域的DataV VPC内网地址的白名<br>单,在内网地址生效后即可使用。 |
| 端口  | 数据库设置的端口。                                                                                                    |
| 用户名 | 登录数据库的用户名。                                                                                                    |
| 密码  | 登录数据库的密码。                                                                                                    |
| 数据库 | 当前所选数据库的名称。                                                                                                    |

6. 数据库信息填写完成后,系统会自动进行测试连接,验证数据库是否能连通正常。

7. 测试连接通过后,单击确定,完成数据源添加。

新添加的数据源会自动列在数据源列表中。

# 3.27. 添加PolarDB for Oracle数据源

本文为您介绍在DataV中添加PolarDB for Oracle数据源的方法,以及相关参数配置说明。云原生关系型数据 库PolarDB是阿里巴巴自主研发的下一代云原生关系型数据库,100%兼容Oracle语法。

### 通过外网添加数据源操作步骤

- 1. 登录DataV控制台。
- 2. 在我的数据页签中选择数据源管理,单击添加数据。
- 3. 从**类型**列表中,选择PolarDB for Oracle。
- 4. 在列表中选择外网。
- 5. 填写PolarDB for Oracle数据源相关信息。

| 添加数据                        | ×          |
|-----------------------------|------------|
| *类型                         | 查看数据源文档    |
| PolarDB for Oracle          | ~          |
| *名称                         |            |
| 外网PolarDBOracle             |            |
| 网络                          |            |
| 外网 🖌                        |            |
| * 域名                        |            |
| .o.polardb.rds.aliyuncs.com |            |
| *端口                         |            |
| 1521                        |            |
| *用户名                        |            |
|                             |            |
| *密码                         |            |
|                             |            |
| * 数据库                       |            |
| 获取数据列表                      | postgres 🛩 |

| 参数      | 说明                                                                                                    |  |
|---------|----------------------------------------------------------------------------------------------------|--|
| 名称      | 数据源的显示名称,可以自由命名。                                                                                                    |  |
|         | 连接数据库的外网地址。                                                                                                    |  |
|         | 注意 该地址是DataV服务器能够通过公网或阿里云部分<br>Region内网访问您数据库的域名或IP地址。                                                                                              |  |
| 490 TLI | 例如使用外网环境下的阿里云PolarDB for Oracle,域名示例为:<br>xxxxxxx.o.polardb.rds.aliyuncs.com,可在PolarDB 控制台的实例基本<br>信息页面,单击申请外网地址,并配置添加DataV外网的白名单,在外网<br>地址生效后即可使用。 |  |
| 端口      | 数据库设置的端口。                                                                                                    |  |
| 用户名     | 登录数据库的用户名。                                                                                                    |  |

| 参数  | 说明          |
|-----|-------------|
| 密码  | 登录数据库的密码。   |
| 数据库 | 当前所选数据库的名称。 |

信息填写完成后,单击确定,完成数据源的添加。
 新添加的数据源会自动显示在数据源列表中。

## 通过内网添加数据源操作步骤

- 1. 登录DataV控制台。
- 2. 在我的数据页签中选择数据源管理,单击添加数据。
- 3. 从**类型**列表中,选择PolarDB for Oracle。
- 4. 在列表中选择内网,并选择PolarDB实例所在的区域。

| 添加数据               | ×       |
|--------------------|---------|
| *类型                | 查看数据源文档 |
| PolarDB for Oracle | ~       |
| *名称                |         |
|                    |         |
| *网络                |         |
| 内网 🖌               | 华东2 🖌 👻 |
| 外网                 |         |
| ●内网                |         |

5. 填写数据库信息。

| 添加数据                         | ×       |
|------------------------------|---------|
| *类型                          | 查看数据源文档 |
| PolarDB for Oracle           | ~       |
| * 名称                         |         |
| 内网PolarDBOracle              |         |
|                              |         |
| 内网 🖌 华东1                     | ~       |
| * VPC ID                     |         |
|                              |         |
| * 实例ID                       |         |
|                              |         |
| *域名                          |         |
| b.o.polardb.rds.aliyuncs.com |         |
| *端口                          |         |
| 1521                         |         |
| *用户名                         |         |
|                              |         |

| 参数     | 说明                                                                                                    |
|--------|----------------------------------------------------------------------------------------------------|
| 名称     | 数据源的显示名称,可以自由命名。                                                                                                    |
| VPC ID | VPC实例的ID,此VPC为您的PolarDB for Oracle实例所在的VPC。可进<br>入PolarDB 控制台,在实例基本信息页面中获取,您可以配置添加实例所<br>在区域的DataV VPC内网地址的白名单,即可获取查看到实例的VPC ID和<br>VPC Instance ID。 |
| 实例ID   | VPC下数据库实例的ID,可在PolarDB 控制台的实例基本信息页面获取。                                                                                                    |

| 参数  | 说明                                                                                                    |
|-----|----------------------------------------------------------------------------------------------------|
| 域名  | 连接数据库的内网地址。                                                                                                    |
|     | ↓ 注意 该地址是DataV服务器能够通过公网或阿里云部分<br>Region内网访问您数据库的域名或IP地址。                                                                                                 |
|     | 例如使用内网环境下的阿里云PolarDB for Oracle,域名示例为:<br>xxxxxxx.o.polardb.rds.aliyuncs.com,可在PolarDB 控制台的实例基本<br>信息页面,单击配置添加实例所在地域的DataV VPC内网地址的白名单,<br>在内网地址生效后即可使用。 |
| 端口  | 数据库设置的端口。                                                                                                    |
| 用户名 | 登录数据库的用户名。                                                                                                    |
| 密码  | 登录数据库的密码。                                                                                                    |
| 数据库 | 当前所选数据库的名称。                                                                                                    |

6. 数据库信息填写完成后,系统会自动进行测试连接,验证数据库是否能连通正常。

7. 测试连接通过后,单击确定,完成数据源添加。

新添加的数据源会自动列在数据源列表中。

# 3.28. 添加OceanBase for MySQL数据源

本文为您介绍在DataV中添加OceanBase for MySQL数据源的方法,以及相关参数配置说明。OceanBase具 有数据强一致、高可用、高性能、在线扩展、高度兼容SQL标准和主流关系型数据库、低成本等特点。

### 通过外网添加数据源操作步骤

- 1. 登录DataV控制台。
- 2. 在我的数据页签中选择数据源管理,单击添加数据。
- 3. 从**类型**列表中,选择OceanBase for MySQL。
- 4. 在列表中选择**外网**。
- 5. 填写OceanBase for MySQL数据源相关信息。

| 编辑数据                   | ×       |
|------------------------|---------|
| *类型                    | 查看数据源文档 |
| OceanBase for MySQL    | ~       |
| *名称                    |         |
| OceanBaseTest          |         |
| *网络                    |         |
| 外网 🖌                   |         |
| *域名                    |         |
| oceanbase.aliyuncs.com |         |
| *端口                    |         |
| 3306                   |         |
| *用户名                   |         |
|                        |         |
| *密码                    |         |
|                        |         |
| *数据库                   |         |
| <b>本取粉</b> 捉刮害         | -       |

| 参数  | 说明                                                                                                    |  |
|-----|----------------------------------------------------------------------------------------------------|--|
| 名称  | 数据源的显示名称,可以自由命名。                                                                                                    |  |
|     | 连接数据库的外网地址。                                                                                                    |  |
| 域名  | 注意 该地址是DataV服务器能够通过公网或阿里云部分<br>Region内网访问您数据库的域名或IP地址。                                                                                                    |  |
|     | 例如使用外网环境下的阿里云OceanBase for MySQL,域名示例为:<br>xxxxxxx.oceanbase.aliyuncs.com,可在 <mark>OceanBase控制台的<b>租户详</b><br/>情</mark> 页面,单击申请外网地址,并配置添加DataV外网的白名单,在外网地<br>址生效后即可使用。 |  |
| 端口  | 数据库设置的端口,默认端口3306。                                                                                                    |  |
| 用户名 | 登录数据库的用户名。                                                                                                    |  |
| 密码  | 登录数据库的密码。                                                                                                    |  |

| 参数           | 说明                                 |
|--------------|------------------------------------|
|              |                                    |
| 数据库          | 当前所选数据库的名称。                        |
| insecureAuth | 当您的MySQL版本较低时,需要打开开关后才可以配置使用MySQL。 |

6. 信息填写完成后,单击**确定**,完成数据源的添加。

新添加的数据源会自动显示在数据源列表中。

# 通过内网添加数据源操作步骤

- 1. 登录DataV控制台。
- 2. 在我的数据页签中选择数据源管理,单击添加数据。
- 3. 从**类型**列表中,选择OceanBase for MySQL。
- 4. 在列表中选择**内网**,并选择OceanBase实例所在的区域。

| 查看数据源文档 |
|---------|
| ~       |
|         |
|         |
|         |
| 华东2 🖌 👻 |
|         |
|         |
|         |

5. 填写数据库信息。

| 编辑数据                       | ×       |
|----------------------------|---------|
| *类型                        | 查看数据源文档 |
|                            | ~       |
| 名称                         |         |
| OceanBaseTest              |         |
| 7. 网络                      |         |
| 内网 🖌 华东2                   | ~       |
| VPC ID                     |         |
| -goografiessada geocramite |         |
| 实例ID                       |         |
|                            |         |
| "域名                        |         |
| ceanbase.aliyuncs.com      |         |
| *端口                        |         |
| 3306                       |         |
| * 用户名                      |         |
|                            |         |

| 参数     | 说明                                                                                                    |  |  |  |  |
|--------|----------------------------------------------------------------------------------------------------|--|--|--|--|
| 名称     | 数据源的显示名称,可以自由命名。                                                                                                    |  |  |  |  |
| VPC ID | VPC实例的ID,此VPC为您的OceanBase实例所在的VPC。可进入OceanBase控制合,在租户详情页面中获取,您可以配置添加实例所在<br>区域的DataV VPC内网地址的白名单,即可获取查看到实例的VPC ID和<br>VPC Instance ID。 |  |  |  |  |
| 实例ID   | VPC下数据库实例的ID,可在OceanBase控制台的 <b>租户详情</b> 页面获取。                                                                                         |  |  |  |  |

| 参数           | 说明                                                                                                    |  |
|--------------|----------------------------------------------------------------------------------------------------|--|
|              | 连接数据库的内网地址。                                                                                                    |  |
|              | ↓ 注意 该地址是DataV服务器能够通过公网或阿里云部分<br>Region内网访问您数据库的域名或IP地址。                                                                                             |  |
| ~~ L         | 例如使用内网环境下的阿里云OceanBase for MySQL,域名示例为:<br>xxxxxxx.oceanbase.aliyuncs.com,可在OceanBase控制台的租户详<br>情页面,单击配置添加实例所在地域的DataV VPC内网地址的白名单,在<br>内网地址生效后即可使用。 |  |
| 端口           | 数据库设置的端口,默认为3306。                                                                                                    |  |
| 用户名          | 登录数据库的用户名。                                                                                                    |  |
| 密码           | 登录数据库的密码。                                                                                                    |  |
| 数据库          | 当前所选数据库的名称。                                                                                                    |  |
| insecureAuth | 当您的MySQL版本较低时,需要打开开关后才可以配置使用MySQL。                                                                                                    |  |

6. 数据库信息填写完成后,系统会自动进行测试连接,验证数据库是否能连通正常。

测试连接通过后,单击确定,完成数据源添加。
 新添加的数据源会自动列在数据源列表中。

# 4.编辑数据源

本文为您介绍编辑数据源的方法。数据源添加完成之后,您可以根据大屏展示的需要,编辑数据源的内容。 推荐在画布编辑页面编辑数据源。除了可以编辑数据源,还可以在该页面完成<mark>数据映射、添加过滤器</mark>和设定 数据<mark>自动更新</mark>时间。

### 操作步骤

- 1. 登录DataV控制台。
- 2. 参考使用模板创建PC端可视化应用, 创建一个可视化应用项目。
- 3. 在画布中, 单击其中一个组件。
- 4. 在右侧的配置面板中,单击数据页签中的配置数据源。

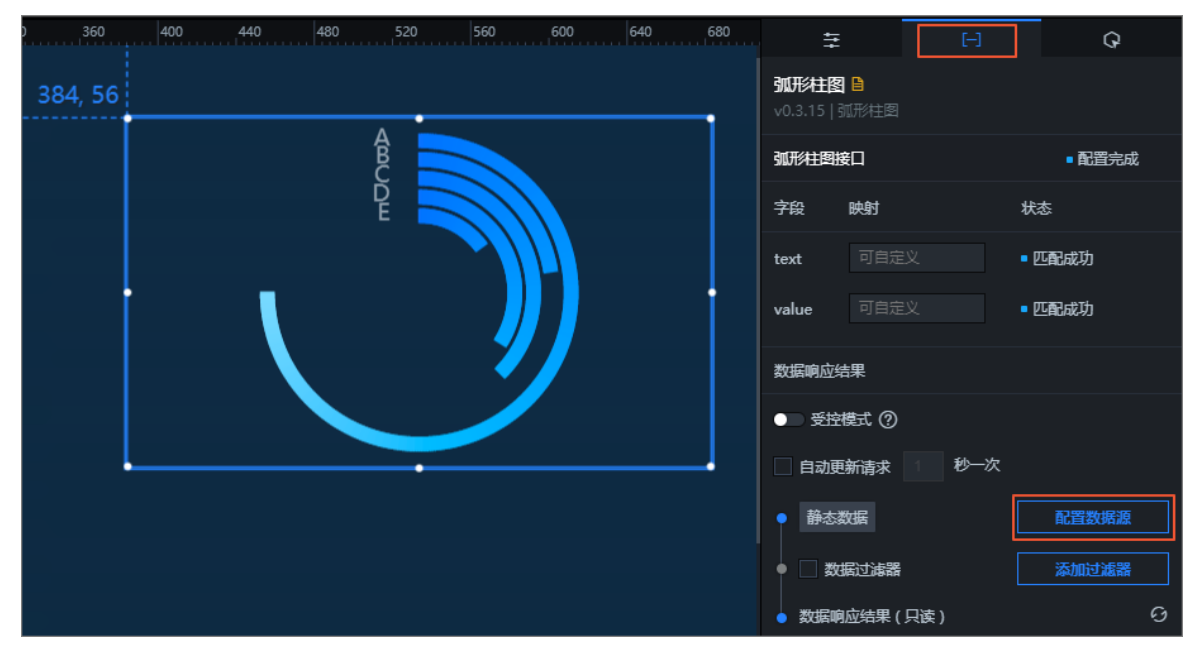

5. 在设置数据源对话框中,修改数据源类型。

|   | 设置数据源      | ×    |
|---|------------|------|
| • | 数据源        |      |
| Γ | 数据源类型      |      |
|   | 静态数据       | •    |
|   | ● 静态数据     |      |
|   | CSV文件      |      |
|   | API        |      |
|   | 数据库        |      |
|   | 阿里云API网关   | © 23 |
|   | TableStore |      |
|   | Open API   |      |
| • | □ 数据过滤器 軟積 |      |

6. 按照示例,编辑数据源内容。

| 静想          | 数据  |                               |                      | -     |          |         |
|-------------|-----|-------------------------------|----------------------|-------|----------|---------|
|             |     |                               |                      |       |          |         |
|             | [   | "text": "B线痕",<br>"value": 1  |                      | r     |          |         |
|             | 3.  |                               |                      |       |          |         |
|             |     | "text": "缺角",<br>"value": 0.9 |                      | ē 53  |          |         |
|             | 1,1 |                               |                      |       |          |         |
| <u>~</u> == |     |                               |                      |       |          |         |
| ?           | 说明  | 编辑修改数据源内容时,                   | 可使用 <b>Ctrl+Z</b> 键, | 撤销本次操 | 操作并返回到上- | ─步的数据框内 |

### 数据映射

容。

一般情况下,系统能够自动匹配数据源中的类目和值,完成数据映射。如果数据复杂,则需要手动输入字段 来完成数据映射。

数据映射成功后,系统会自动显示匹配成功。

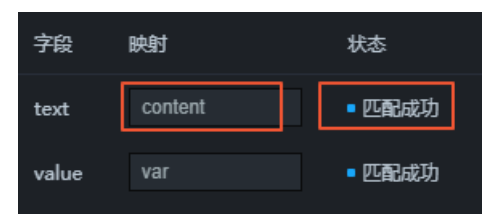

## 添加过滤器

您可以为数据源添加一个过滤器,使数据的展示更加清晰明了。详情请参见组件过滤器使用说明。 清除**数据过滤器**,可隐藏过滤器功能。

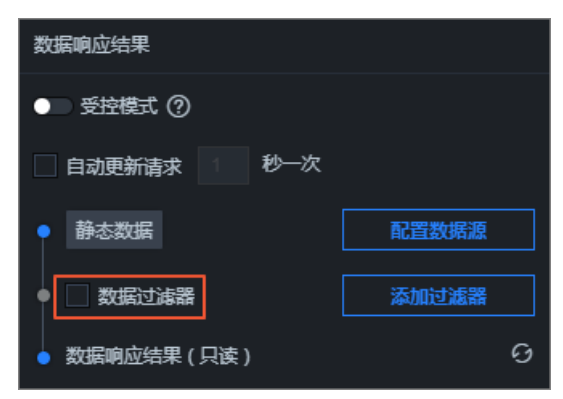

## 自动更新

可以通过自动更新功能自动更新数据,并且可以手动输入更新的时间间隔。
### 清除**自动更新**,隐藏自动更新功能。

| 数据响应结果         |       |  |  |  |  |
|----------------|-------|--|--|--|--|
| ● 受控模式 ②       |       |  |  |  |  |
| □ 自动更新请求 1 秒一次 |       |  |  |  |  |
| ● 静态数据         | 配置数据源 |  |  |  |  |
| ● □ 数据过滤器      | 添加过滤器 |  |  |  |  |
| ● 数据响应结果(只读)   | G     |  |  |  |  |

# 5.筛选数据源

本文介绍在DataV中筛选数据源的方法。系统支持按照类别对数据源进行筛选。

#### 操作步骤

- 1. 登录DataV控制台。
- 2. 在我的数据页签中单击数据源管理。
- 3. 在数据源管理页面,移动鼠标至页面右侧的按类别筛选上。

| 按类别筛选 ❤ 技  |  |  |
|------------|--|--|
| 全部数据源      |  |  |
| 简单日志服务 SLS |  |  |
| 对象存储 OSS   |  |  |
| 阿里云API网关   |  |  |
| TableStore |  |  |
| Open API   |  |  |
| 业务实时监控服务   |  |  |

4. 在数据源类别下拉列表中,选择需要查找的数据源类型,即可从数据源里面筛选出您需要的数据源。

## 6.排序数据源

本文介绍对数据源进行排序的方法。您可以根据名称、创建时间和修改时间这三种排序方式,对数据源进行 排序。

操作步骤

- 1. 登录DataV控制台。
- 2. 单击我的数据 > 数据源管理,进入数据源列表页。
- 3. 在数据源管理页面,将鼠标移至页面右侧的按修改时间排序(默认)上。

| _         |         |     |    |  |
|-----------|---------|-----|----|--|
| 按修改时间排序 🛩 |         |     |    |  |
|           | 按名称扎,   | 时间排 | 眵  |  |
|           | 按创建时间排序 | 1 下 | 午5 |  |
|           | 按修改时间排序 |     |    |  |

4. 在排序方式下拉列表中,选择您想要的排序方式,即可将已添加的数据源按照要求进行排序。

⑦ 说明 DataV支持按照名称、创建时间和修改时间对数据源进行排序。

# 7.删除数据源

本文介绍在DataV中删除数据源的方法。

△ 警告 数据源删除后,不可恢复,请谨慎操作。

## 操作步骤

- 1. 登录DataV控制台。
- 2. 在我的数据页签中单击数据源管理。
- 3. 在数据源管理页面,将鼠标移至需要删除的数据源上。
- 4. 单击左侧出现的 ; 图标, 即可删除该数据源。

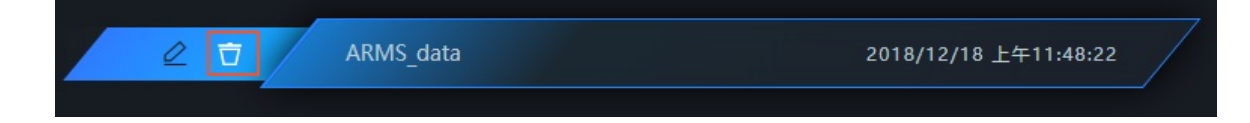